IOTG 26001-xx

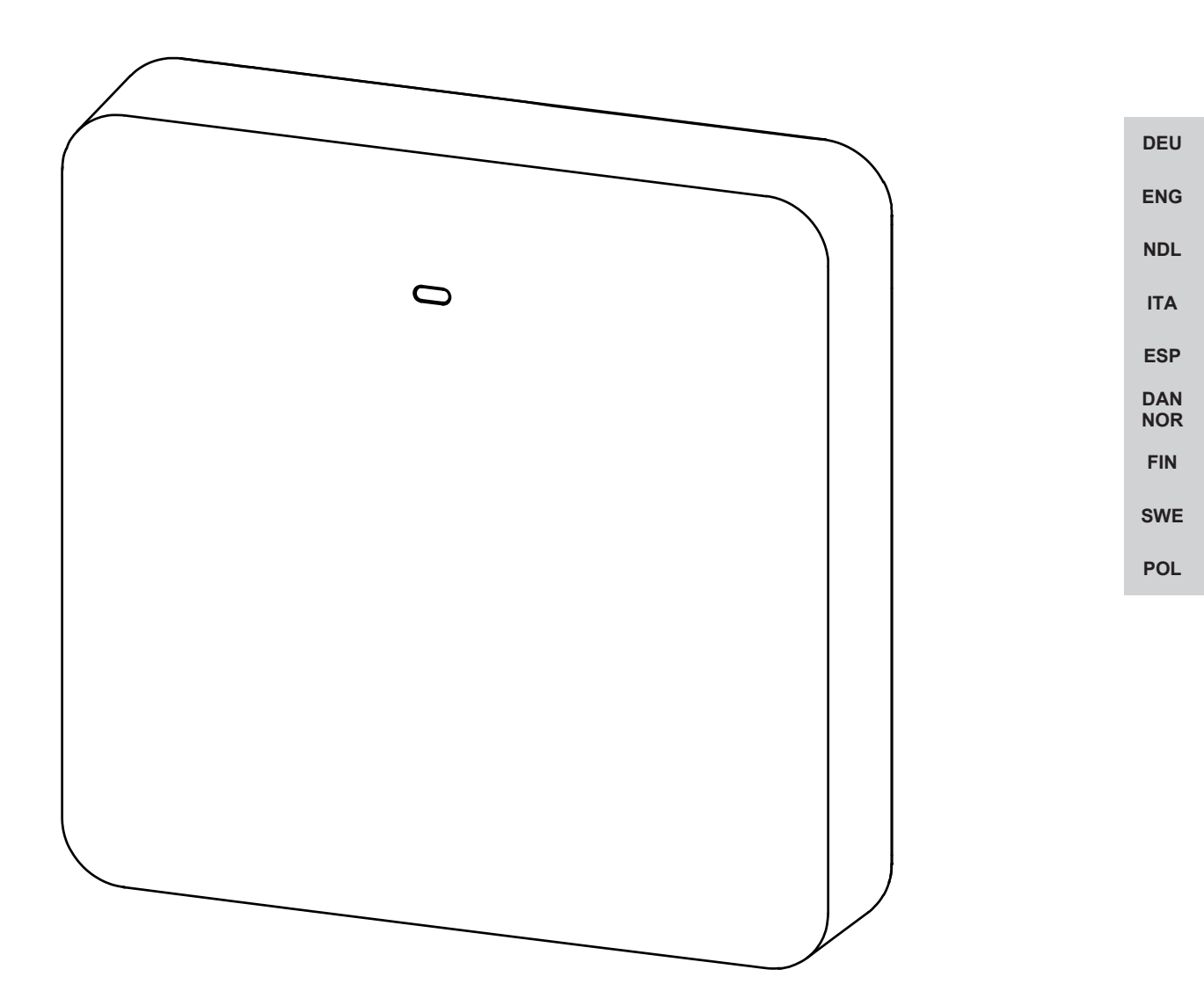

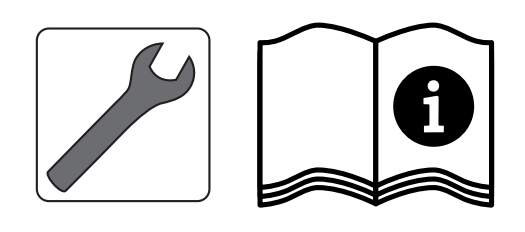

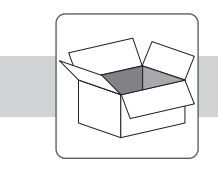

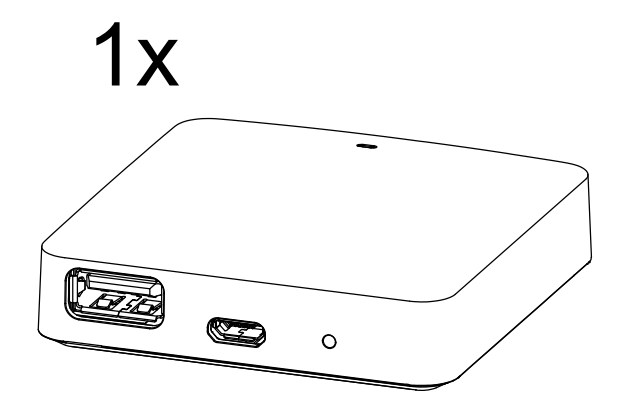

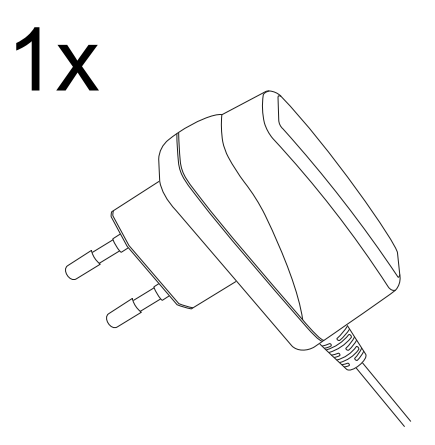

DEU ENG NDL ITA ESP DAN NOR FIN SWE

POL

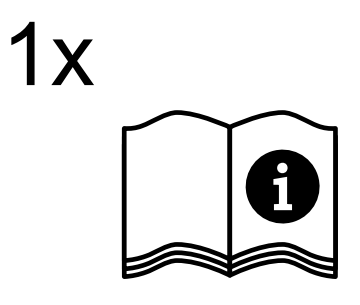

1x

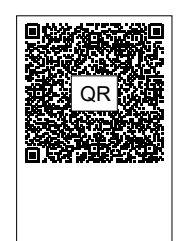

## Inhaltsverzeichnis

| 1  | 1 Zu dieser Anleitung                   |   |            |
|----|-----------------------------------------|---|------------|
|    | 1.1 Symbole                             | 4 |            |
| 2  | Sicherheit                              | 4 |            |
|    | 2.1 Bestimmungsgemäße Verwendung        | 4 |            |
|    | 2.2 Qualifikation des Fachpersonals     | 4 |            |
|    | 2.3 Allgemeine Sicherheitshinweise      | 5 |            |
|    | 2.4 Konformität                         | 5 |            |
| 3  | Produktbeschreibung                     | 5 |            |
| 4  | Geräteübersicht                         | 6 |            |
|    | 4.1 Technische Daten                    | 6 |            |
| 5  | Montage                                 | 7 |            |
| 6  | Inbetriebnahme                          | 7 |            |
|    | 6.1 WiFi einrichten                     | 7 |            |
|    | 6.2 Geräte registrieren - Cloud-Betrieb | 8 | DEU        |
| 7  | Anzeigeelemente                         | 8 | ENG        |
| 8  | Reinigen                                | 9 | NDL        |
| 9  | Außerbetriebnahme                       | 9 |            |
|    | 9.1 App                                 | 9 | IIA        |
| 10 | ) Entsorgung                            | 9 | ESP        |
|    |                                         |   | DAN<br>NOR |

POL

## 1 Zu dieser Anleitung

Bevor das Gerät in Betrieb genommen wird, ist dieses Dokument vollständig und gründlich zu lesen. Das Dokument ist aufzubewahren und an nachfolgende Benutzer weiterzugeben.

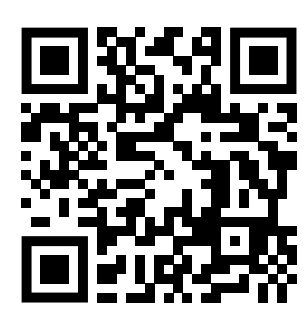

Weiterführende Systeminformationen zu Alpha Smartware sind unter https://www.alphasmartware.de zu finden.

#### 1.1 Symbole

Folgende Symbole werden in dieser Anleitung verwendet:

|  |   | $\sim$ |
|--|---|--------|
|  | - |        |

Kennzeichnet eine wichtige oder nützliche Information

| DEU |  |
|-----|--|
| ENG |  |

ITA

ESP

FIN

## 

#### Beschreibung der Art und Quelle der Gefahr

Vorgehen zur Vermeidung.

- NDL 🗸 Voraussetzung
  - 1. Handlungsschritt
    - ⇒ Zwischenergebnis
  - ⇒ Ergebnis

DAN – Aufzählung ohne feste Reihenfolge

#### 2 Sicherheit

SWE Zur Vermeidung von Unfällen mit Personen- und Sachschäden sind alle Sicherheitshinweise in diesem Dokument zu beachten. Für Personen- und Sachschäden, die durch unsachgemäße Handhabung oder Nichtbeachten der Sicherheitshinweise verursacht werden, wird keine Haftung übernommen. In solchen Fällen erlischt jeder Gewährleistungsanspruch. Für Folge-

schäden wird keine Haftung übernommen.

#### 2.1 Bestimmungsgemäße Verwendung

Das Gerät ist Bestandteil des Alpha Smart-Systems und wird für folgende Zwecke eingesetzt:

- Installation in wohnungsähnlichen Umgebungen
- Verbindung als Gateway mit internetfähigen Endgeräten und der Alpha Smart Cloud.
- Drahtlose Kommunikation im Alpha Smartware-Netzwerk
- Konfiguration und Steuerung des Alpha Smart-Systems und der zugehörigen Komponenten

Jegliche andere Verwendung, Änderungen und Umbauten sind ausdrücklich untersagt. Eine nicht bestimmungsgemäße Verwendung führt zu Gefahren, für die der Hersteller nicht haftet und zum Gewährleistungs- und Haftungsausschluss.

#### 2.2 Qualifikation des Fachpersonals

Die Montage und Inbetriebnahme des Geräts erfordern grundlegende mechanische und elektrische Kenntnisse sowie Kenntnisse der zugehörigen Fachbegriffe. Um die Betriebssicherheit zu gewährleisten, dürfen diese Tätigkeiten nur von einer geschulten, eingewiesenen, sicherheitstechnisch unterwiesenen und autorisierten Fachkraft oder von einer unterwiesenen Person unter Leitung einer Fachkraft durchgeführt werden.

Eine Fachkraft ist, wer aufgrund seiner fachlichen Ausbildung, seiner Kenntnisse und Erfahrungen sowie seiner Kenntnisse der einschlägigen Bestimmungen die ihm übertragenen Arbeiten beurteilen, mögliche Gefahren erkennen und geeignete Sicherheitsmaßnahmen treffen kann. Eine Fachkraft muss die einschlägigen fachspezifischen Regeln einhalten.

### 2.3 Allgemeine Sicherheitshinweise

- Für die Stromversorgung des Gerätes ausschließlich das mitgelieferte Netzteil verwenden.
- Das Gerät nur in technisch einwandfreiem Zustand verwenden.
- Das Gerät nur an einer leicht zugänglichen und fest installierten Schutzkontaktsteckdose der Hausinstallation anschließen.
- Bei Gefahr das Gerät aus der Steckdose ziehen.
- Die Kabel angeschlossener Verbraucher so verlegen, dass diese nicht zu Gefährdungen (z. B. Stolperfallen) führen.
- Das Gerät nur innerhalb des Leistungsbereichs und in den Umgebungsbedingungen verwenden, die in den Technischen Daten angegeben sind. Eine Überlastung kann das Gerät beschädigen, zu einem Brand oder elektrischen Unfall führen.
- Das Gerät nur in trockener sowie staubfreier Umgebung betreiben.
- Sicherstellen, dass das Gerät keinen Einflüssen von Feuchtigkeit, Vibrationen, ständiger Sonnen- oder Wärmeeinstrahlung, Kälte oder mechanischen Belastungen ausgesetzt wird.
- Das Gerät mit ausreichend Abstand zu Störquellen wie Mikrowellengeräte, Heizkörper und Elektrogeräte mit großem Metallkörper aufstellen.
- Das Gerät darf nicht von Kindern oder Personen mit eingeschränkten physischen, sensorischen oder geistigen Fähigkeiten, mangelnder Erfahrung oder mangelndem Wissen verwendet werden. Gegebenenfalls müssen diese Personen durch eine für ihre Sicherheit zuständige Person beaufsichtigt werden oder von ihr Anweisungen erhalten, wie das Produkt zu benutzen ist.

#### 2.4 Konformität

## 4 Geräteübersicht

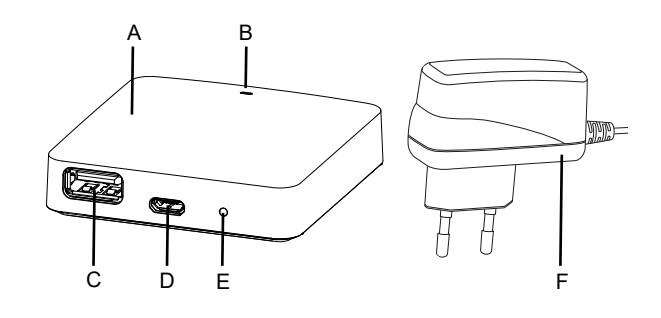

Geräteübersicht

(A) Alpha Smartware IoT Gateway

(B) LED (Signalisierung aktueller Status)

(C) USB-Port (ohne Funktion; bei Bedarf Spannungsversorgung 3.9 W)

(D) Micro-USB-Port (Anschluss Steckernetzteil)

(E) RESET (Werksreset ausführen)

(F) Steckernetzteil DEU

#### 4.1 Technische Daten

| ENG        | 4.1 Technische Daten                          |                                                 |
|------------|-----------------------------------------------|-------------------------------------------------|
|            | Leistungsaufnahme Steckernetzteil             | 5 W max.                                        |
| NDL        | Versorgungsspannung Steckernetzteil (Eingang) | 100 V-240 V/ 50 60 Hz                           |
| ITA        | Funkfrequenz                                  | 868,3 und 869,525 MHz, WLAN (IEEE 802.11 b/g/n) |
| ESD        | Max. Sendeleistung                            | ≤ 25 mW                                         |
| LOP        | Typ. Funk-Freifeldreichweite                  | 400 m                                           |
| DAN<br>NOR | Funkprotokoll                                 | cSP-L                                           |
| EIN        | Abmessung (Breite)                            | 62 mm                                           |
| FIN        | Abmessung (Höhe)                              | 17,5 mm                                         |
| SWE        | Abmessung (Tiefe)                             | 62 mm                                           |
| POI        | Betriebsspannung                              | 5 V                                             |
| IOL        | Betriebsspannung (Spannungsart)               | DC                                              |
|            | Gehäusefarbe                                  | RAL 9003                                        |
|            | Gehäusematerial                               | PA-757 ABS                                      |
|            | Gewicht                                       | 40 g                                            |
|            | Lagertemperatur                               | -1050°C                                         |
|            | Leistungsaufnahme (Leerlauf)                  | 1,7 W                                           |
|            | Schutzart                                     | IP 20                                           |
|            | Schutzklasse                                  | III                                             |
|            | Stromaufnahme max.                            | 200 mA                                          |
|            | Umgebungsfeuchte                              | 580 %, nicht kondensierend                      |
|            | Umgebungstemperatur                           | 0+ 40°C                                         |

Die maximal mögliche Funkreichweite ist innerhalb von Gebäuden von den individuellen Umgebungsfaktoren vor Ort abhängig. Dadurch kann die tatsächliche Funkreichweite stark von der Funk-Freifeldreichweite abweichen!

DEU

## 5 Montage

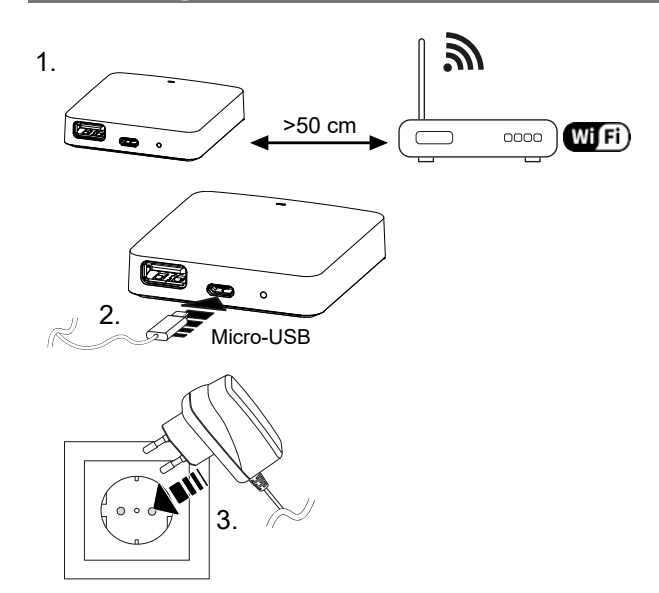

## 6 Inbetriebnahme

| Innerhalb eines Radius von 50 Metern dürfen maximal 50 Alpha Smartware Geräte verwendet werden. Ein größerer Aufbau ist technisch möglich, aber derzeit nicht validiert. | ENG   |
|----------------------------------------------------------------------------------------------------|-------|
|                                                                                                    | NDL   |
| 6.1 WiFi einrichten                                                                                                    |       |
|                                                                                                    | ITA   |
| Ein Betrieb über ein unverschlüsseltes WiFi ist prinzipiell möglich, wird aber aus Sicherheitsgründen ausdrücklich nicht empfohlen.                                      | ESP   |
|                                                                                                    | DAN   |
| Für die Inbetriebnahme des Alpha Smartware IoT Gateway müssen folgende Voraussetzungen erfüllt sein:                                                                     | NOR   |
| ✓ Leicht zugängliche und fest installierte Schutzkontaktsteckdose der Hausinstallation.                                                                                  | FIN   |
| ✓ WiFi-fähiges Endgerät, WLAN-Verbindung                                                                                                    | 014/5 |
| ✓ WiFi nach IEEE Standards 802.11b, 802.11g oder 802.11n (2,4 GHz) mit automatischer Adressvergabe (DHCP) und                                                            | SWE   |
| WPA- oder WPA2-Verschlüsselung.                                                                                                    | POL   |
| ✓ Die LED des Alpha Smartware IoT Gateway blinkt weiß.                                                                                                    |       |

✓ Sobald die Spannungsversorgung hergestellt ist, wird Hotspot AlphaSmart aufgebaut.

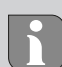

Wurde das Alpha Smartware IoT Gateway zuvor an einem anderen Router verwendet, muss es zurück in den Werkszustand gesetzt werden.

- 1. Auf dem WiFi-fähigen Endgerät das Netzwerk AlphaSmart auswählen.
- 2. Verbindung mit dem Netzwerk AlphaSmart herstellen. Anschließend öffnet sich automatisch der Browser des Endgeräts. Sollte sich der Browser nicht automatisch öffnen, muss der Browser manuell gestartet werden. Die Konfiguration des Alpha Smartware IoT Gateway ist über **alphasmart.gateway** oder die IP-Adresse **192.168.1.1** aufrufbar. In der Fußzeile des Browsers sind die MAC-Adresse und die aktuell installierte Firmwareversion des Alpha Smartware IoT Gateway sichtbar. Wird keine Version angezeigt, ist die Firmwareversion noch nicht aktuell. Sobald die Verbindung zur Alpha Smart Cloud hergestellt ist, findet automatisch ein Firmwareupdate statt.
- 3. Aus der Auswahlliste das eigene WLAN-Netzwerk vor Ort auswählen.
- 4. Bei Aufforderung das Passwort des eigenen Netzwerkes eingeben und auf "Verbinden" klicken.
- ⇒ Das Alpha Smartware IoT Gateway verbindet sich mit dem Netzwerk. Die LED leuchtet konstant blau.

### 6.2 Geräte registrieren - Cloud-Betrieb

#### **Alpha Smart App**

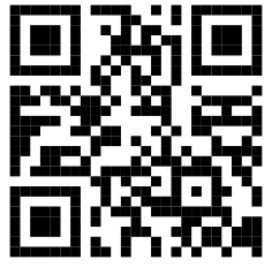

Für den Einsatz des Geräts innerhalb der Alpha Smart Cloud ist die Verwendung der Alpha Smart App notwendig (Download über QR-Code).

Alpha Smartware-Geräte sind in einem System verbunden. Um neue Geräte in dieses System zu integrieren, müssen diese zuerst in der Alpha Smart Cloud registriert werden.

✓ Ein Benutzerkonto ist in der Alpha Smart App erstellt.

- 1. Die Alpha Smart App auf dem Endgerät starten.
- 2. Im Menü den Punkt Geräte auswählen.
- 3. (+) drücken, um ein Gerät hinzuzufügen.
- 4. Den QR-Code scannen oder manuell ein Gerät auswählen.
- 5. Den Anweisungen in der Alpha Smart App folgen, um weitere Geräte hinzuzufügen.

### 7 Anzeigeelemente

| LED-Farbe | Status                    | Beschreibung                                                                                | Fehlerbehebung                                                                                                    |
|-----------|---------------------------|---------------------------------------------------------------------------------------------|----------------------------------------------------------------------------------------------------|
| -         | aus                       | Gateway oder Netzteil nicht verbun-<br>den oder defekt.                                     | Verbindungen zwischen Steckdose, Netzteil und<br>Gateway prüfen. Überprüfen, ob Steckdose Strom<br>führt. Gegebenenfalls Netzteil oder Gateway aus-<br>tauschen.                                                                                                    |
| weiß      | leuchtet<br>(<5 Sekunden) | Startvorgang                                                                                | -                                                                                                    |
|           | leuchtet<br>(>5 Sekunden) | Startvorgang gestört oder Gateway defekt.                                                   | Gateway vom Strom trennen und erneut verbin-<br>den. Gegebenenfalls Gateway austauschen.                                                                                                    |
|           | blinkt                    | Gateway nicht eingerichtet.                                                                 | Gateway mit WiFi-Basis verbinden (Inbetriebnah-<br>me [🕮 7]).                                                                                                    |
| pink      | blinkt                    | Gateway führt automatisches Firm-<br>ware-Update durch. Gateway nicht<br>vom Strom trennen! | -                                                                                                    |
| gelb      | leuchtet                  | Gateway hat keine Verbindung zur<br>angelernten WiFi-Basis.                                 | WiFi-Basis auf Funktionalität prüfen. Überprüfen,<br>ob WiFi-Passwort geändert wurde. Gegebenen-<br>falls Distanz zwischen Gateway und WiFi-Basis<br>verringern. Gegebenenfalls den MAC-Adressfilter<br>der WiFi-Basis deaktivieren. Gegebenenfalls Gate-<br>way zurücksetzen (Werkseinstellungen herstellen). |
| blau      | blinkt                    | Verbindung zur Alpha Smart Cloud wird hergestellt                                           | -                                                                                                    |
|           | leuchtet                  | Verbindung zur Alpha Smart Cloud ist hergestellt                                            | -                                                                                                    |
| rot       | leuchtet                  | Gateway ist mit WiFi verbunden. Kei-<br>ne Internetverbindung.                              | Überprüfen, ob WiFi-Basis mit dem Internet ver-<br>bunden ist.                                                                                                    |
|           | blinkt                    | Gateway hat Zeitraum des Aussteu-<br>ergrads (Duty Cycle) überschritten.                    | Nach einem Zeitraum von 60 Minuten setzt sich<br>der Aussteuergrad (Duty Cycle) erneut auf null.<br>Dadurch ist die Funktionalität wieder verfügbar.                                                                                                    |

ENG NDL ITA ESF DAI NO FIN SWI

DEU

## 8 Reinigen

Das Gerät mit einem weichen, sauberen, trockenen und fusselfreien Tuch reinigen.

#### 9 Außerbetriebnahme

#### Werkszustand wiederherstellen

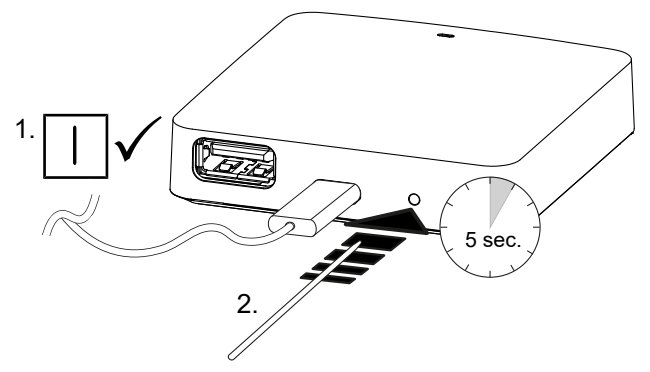

- 1. Die Demontage erfolgt wie im Kapitel Montage beschrieben, nur in umgekehrter Reihenfolge.
- 2. Das Gerät in den Werkszustand versetzen. Durch das Wiederherstellen des Werkszustands gehen alle Einstellungen verloren.
- 3. Gerät spannungsfrei schalten. Alle bestehenden Kabel lösen.
- 4. Das Gerät ordnungsgemäß entsorgen.

### 9.1 App

- Die LED leuchtet konstant blau am Alpha Smartware IoT Gateway: Verbindung zu einem WiFi-Netzwerk ist hergestellt.
   Das WiFi-Netzwerk befindet sich in Funkreichweite.
- 1. Das Gerät aus der Alpha Smart App löschen.
- 2. Das Gerät manuell zurücksetzen: Werkseinstellungen herstellen
- ⇒ Die Werkseinstellungen sind wiederhergestellt.

#### 10 Entsorgung

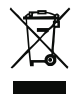

#### Hinweise zum Umwelt- und Datenschutz

Endnutzer sind verpflichtet, Elektro- und Elektronik-Altgeräte nicht im Hausmüll, sondern getrennt vom unsortierten Siedlungsabfall zu entsorgen. Die Kennzeichnung mit der "durchgestrichenen Mülltonne" weist auf diese Verpflichtung hin. Zur Rückgabe stehen kommunal kostenfreie Sammelstellen sowie ggf. weitere Annahmestellen für die Wiederverwendung der Geräte zur Verfügung.

Vertreiber für Elektro- und Elektronikgeräte sowie Vertreiber von Lebensmitteln sind unter den in § 17 Abs. 1, Abs. 2 ElektroG genannten Voraussetzungen verpflichtet, unentgeltlich Altgeräte zurückzunehmen.

Sollte das Altgerät personenbezogene Daten enthalten, ist der Endnutzer vor der Abgabe selbst für deren Löschung verantwortlich.

Endnutzer sind verpflichtet, Altbatterien und Altakkumulatoren, die nicht vom Altgerät umschlossen sind, sowie Lampen, die zerstörungsfrei aus dem Altgerät entnommen werden können, vor der Abgabe vom Altgerät zerstörungsfrei zu trennen und sie einer separaten Sammlung zuzuführen. Dies gilt nicht, wenn Altgeräte zur Wiederverwendung abgegeben werden. DEU

ENG

NDL

## Table of contents

|            | 1  | About these instructions                    | 11 |
|------------|----|---------------------------------------------|----|
|            |    | 1.1 Symbols                                 | 11 |
|            | 2  | Safety                                      | 11 |
|            |    | 2.1 Intended use                            | 11 |
|            |    | 2.2 Qualification of the professional staff | 11 |
|            |    | 2.3 General safety notes                    | 12 |
|            |    | 2.4 Conformity                              | 12 |
|            | 3  | Product description                         | 12 |
|            | 4  | Device overview                             | 13 |
|            |    | 4.1 Technical data                          | 13 |
|            | 5  | Installation                                | 14 |
|            | 6  | Commissioning                               | 14 |
|            |    | 6.1 Setting up WiFi                         | 14 |
| DEU        |    | 6.2 Register devices - Cloud operation      | 14 |
| ENG        | 7  | Display elements                            | 15 |
| NDL        | 8  | Cleaning                                    | 15 |
| 17.4       | 9  | Decommissioning                             | 16 |
| IIA        |    | 9.1 App                                     | 16 |
| ESP        | 10 | Disposal                                    | 16 |
| DAN<br>NOR |    | •                                           |    |
| EIN        |    |                                             |    |

SWE POL

FIN

## 1 About these instructions

This document must be read completely and thoroughly before the device is put into operation. The document must be kept and to be handed over to future users.

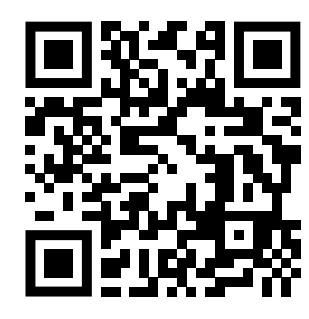

## Further system information on Alpha Smartware can be found under https://www.alphasmartware.de .

#### 1.1 Symbols

The following symbols are used in this manual:

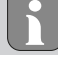

Identifies important or useful information

## CAUTION

Description of the nature and source of the risk

Procedure for prevention.

- ✓ Preconditions
- 1. Action step
  - ⇒ Interim result
- ⇒ Result
- List without fixed order

### 2 Safety

All safety notes in this document must be observed in order to avoid accidents with personal damage or property damage. No liability is assumed for personal damage and property damage caused by improper use or non-observance of the safety notes. In such cases any warranty claim is invalid. There is no liability for consequential damages.

#### 2.1 Intended use

The device is part of the Alpha Smartsystem and is used for the following purposes:

- for installation in environments of residential use
- Connection as a gateway with Internet-capable terminals and the Alpha Smart Cloud.
- Wireless communication in the Alpha Smartware network
- The configuration and remote control of the Alpha Smartsystem and the associated components

Any other usage, change, and modifications are strictly prohibited. Usage other than the intended use leads to dangers for which the manufacturer is not liable, and to an exclusion of warranty and liability.

#### 2.2 Qualification of the professional staff

Mounting and commissioning of the device require basic mechanical and electrical knowledge as well as knowledge of the associated technical terms. In order to ensure operational safety, these activities may only be carried out by a trained, instructed (also with respect to safety), and authorized specialist or by an instructed person under the direction of a specialist.

A specialist is someone who is able to assess the work assigned to him, recognize possible hazards and take suitable safety measures, on the basis of his technical training, knowledge and experience as well as his knowledge of the relevant regulations. A specialist must comply with the relevant specialist rules.

DEU

ENG

NDL

ITA

ESP

DAN NOR

FIN

#### 2.3 General safety notes

- Only use the supplied power supply unit for the power supply of the device.
- Only use the device if it is in flawless state.
- Only attach the device to an easily accessible and permanently installed socket with protective contact of the building installation.
- Pull the power cord off the power outlet in case of danger.
- Lay the cables of connected consumers in a way that they do not lead to dangers (e. g. trip hazards).
- Only use the device within the power range and ambient conditions specified in the Technical Data. Overloading may damage the device, cause a fire or an electrical accident.
- Only operate the device in a dry and dust-free environment.
- Ensure that the device is not exposed to the effects of moisture, vibration, constant sunlight or heat, cold or mechanical stress.
- Place the appliance at a sufficient distance from sources of interference such as microwave ovens, radiators and electrical appliances with large metal bodies.
- The device must not be used by children or persons with restricted physical, sensory or mental capabilities, lack of experience or knowledge. If necessary, these persons must be supervised by a person responsible for their safety or receive instructions from this person on how to use this unit.

#### 2.4 Conformity

**DEU** Hereby the manufacturer declares that the device complies with Regulation 2014/53/EU.

**ENG** The full text of the EU Declaration of Conformity is available at: Downloads - Alpha Smart System Support (alphasmart-ware.com)

## NDL 3 Product description

The Alpha Smartware IoT Gateway securely connects intelligent devices with the Alpha Smart Cloud. It is a basic requirement for connecting Alpha Smartware components to the platform. The data transfer is encrypted via the device in order to protect the data from unauthorized access. Data security is industry-standard with end-to-end hardware-based AES-128 encryption.

- The Alpha Smartware IoT Gateway enables the setup and control of the Alpha Smart components with the Alpha Smart FIN App.
- SWE Communication with other components is carried out via the radio protocol cSP-L. Radio transmission is realized on a nonexclusive transmission path; thus, interference cannot be completely excluded. Interference can be caused e. g. by switching processes, electric motors or defective electric appliances.

POL

DEU

## 4 Device overview

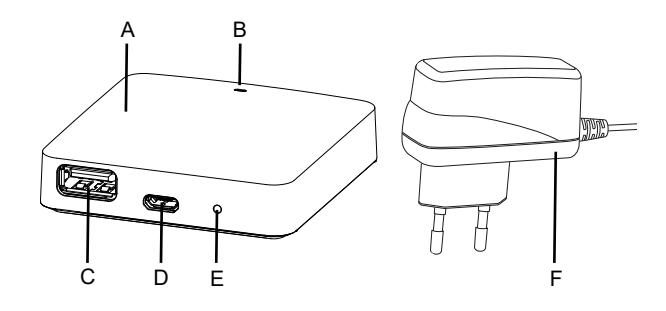

- (A) Alpha Smartware IoT Gateway
- (B) LED (signaling of current status)
- (C) USB port (without function; if necessary, power supply 3.9 W)
- (D) Micro-USB port (connector for power supply unit)
- (E) RESET (performs the factory reset)
- (F) Plug-in mains adapter

| 4.1 Technical data                                  |                                                 |  |
|-----------------------------------------------------|-------------------------------------------------|--|
| Power consumption of plug-in power supply unit      | max. 5 W                                        |  |
| Supply voltage of plug-in power supply unit (input) | 100 V-240 V/ 50 60 Hz                           |  |
| Radio frequency                                     | 868.3 and 869.525 MHz, WLAN (IEEE 802.11 b/g/n) |  |
| Maximum transmitting power                          | ≤ 25 mW                                         |  |
| Type: Free-field radio range                        | 400 m                                           |  |
| Radio protocol                                      | cSP-L                                           |  |
| Dimension (width)                                   | 62 mm                                           |  |
| Dimension (height)                                  | 17,5 mm                                         |  |
| Dimension (depth)                                   | 62 mm                                           |  |
| Operating voltage                                   | 5 V                                             |  |
| Operating voltage (voltage type)                    | DC                                              |  |
| Casing colour                                       | RAL 9003                                        |  |
| Casing material                                     | PA-757 ABS                                      |  |
| Weight                                              | 40 g                                            |  |
| Storage temperature                                 | -1050°C                                         |  |
| Power consumption (idle)                            | 1.7 W                                           |  |
| Protection type                                     | IP 20                                           |  |
| Protection class                                    | 111                                             |  |
| Max. power consumption                              | 200 mA                                          |  |
| Ambient humidity                                    | 580 %, non-condensing                           |  |
| Ambient temperature                                 | 0+ 40°C                                         |  |

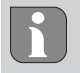

The maximum possible radio range inside buildings is strongly dependent on the individual environmental factors on site and can deviate greatly from the free-field radio range outdoors!

## 5 Installation

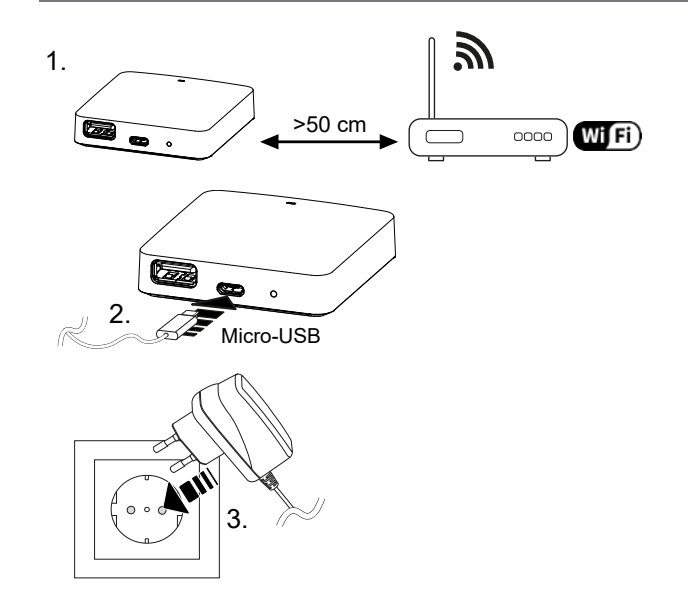

### 6 Commissioning

DEU

ENG

NDL

ITA

ESP

DAN NOR Within a radius of 50 meters up to 50 Alpha Smartware devices are technically possible, but actually not validated.

#### 6.1 Setting up WiFi

- ✓ WiFi enabled terminal, WiFi Internet access
- ✓ The LED of the Alpha Smartware IoT Gateway flashes white.
- $\checkmark$  As soon as the voltage supply of the IoT gateway is established, a hotspot is set up.
- 1. Select the AlphaSmart in the WiFi settings of the WiFi-capable end device
- FIN
   2. Establish connection with the network AlphaSmart . The browser of the end device then opens automatically. If the browser does not open automatically, it must be started manually. The configuration of the Alpha Smartware IoT Gateway can be retrieved via the address alphasmart.gateway or the IP address 192.168.1.1 . In the footer of the browser, the currently installed firmware version of the Alpha Smartware IoT Gateway is displayed. If no version is displayed, the firmware version is not yet up to date. As soon as the connection to the Alpha Smart Cloud is established, a firmware update starts automatically.
  - 3. In the browser, select your own network from the drop-down list.
  - 4. When prompted, enter the password of your own network and click "Connect".
  - ⇒ The Alpha Smartware IoT Gateway connects to the WiFi. The LED lights constantly blue.

#### 6.2 Register devices - Cloud operation

#### Alpha Smart App

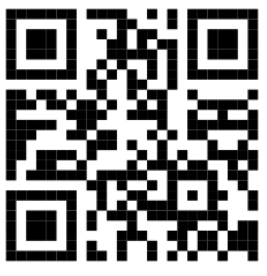

In order to use the device within the Alpha Smart Cloud, it is necessary to use the Alpha Smart App (download via QR code).

Alpha Smartware devices are connected in a system. To integrate new devices into this system, they must first be registered in the Alpha Smart Cloud .

 $\checkmark$  A user account is created in the Alpha Smart App .

- 1. Start the Alpha Smart App on the end device.
- 2. In the menu select the item devices .
- 3. Press (+) to add a device.
- 4. Scan the QR code or select a device manually.
- 5. Follow the instructions in the Alpha Smart App in order to add more devices.

| LED Colour | Status                 | Description                                                       | Troubleshooting                                                                                                    |
|------------|------------------------|-------------------------------------------------------------------|----------------------------------------------------------------------------------------------------|
| -          | off                    | Gateway or power supply unit not connected or defective.          | Check the connections between socket, power<br>supply unit and gateway. Check whether there is<br>power at the socket. Replace power supply unit of<br>gateway if necessary. |
| white      | lights<br>(<5 seconds) | Starting process                                                  | -                                                                                                    |
|            | lights<br>(>5 seconds) | Startup process disturbed or gate-<br>way defective.              | Disconnect the gateway from the power supply and reconnect it. Replace gateway if necessary.                                                                                 |
|            | flashing               | Gateway not set up.                                               | Connect gateway to WiFi base (Commissioning [1] 14]).                                                                                                    |
|            |                        |                                                                   |                                                                                                    |
| pink       | flashing               | Gateway performs automatic firmware update. <b>Do not discon-</b> | -                                                                                                    |
|            |                        | nect the gateway from power!                                      |                                                                                                    |
| yellow     | lights                 | Gateway has no connection to the taught-in WiFi base.             | Check WiFi basis for functionality. Check if the<br>WiFi password has been changed. If necessary, re-                                                                        |
|            |                        |                                                                   | WiFi base. If necessary, disable the MAC address                                                                                                    |
|            |                        |                                                                   | (Establishing factory settings).                                                                                                    |
| blue       | flashing               | Connection to the Alpha Smart<br>Cloud establishing               | -                                                                                                    |
|            | lights                 | Connection to the Alpha Smart<br>Cloud established                | -                                                                                                    |
| red        | lights                 | Gateway is connected to WiFi. No<br>Internet connection.          | Check whether the WiFi base is connected to the Internet.                                                                                                    |

## 8 Cleaning

Clean the device with a soft, clean, dry, and lint-free cloth.

## 9 Decommissioning

## Resetting the factory settings

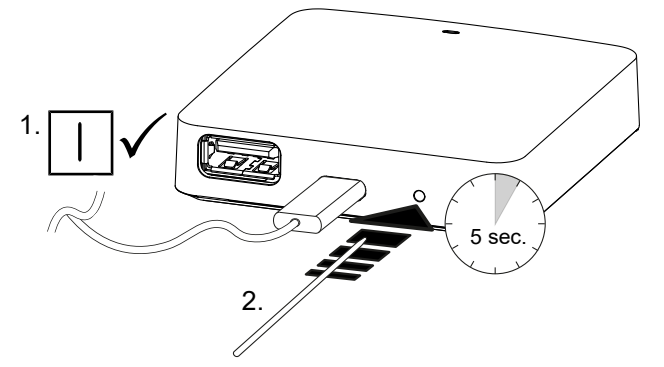

- 1. Disassembly is carried out as described in the chapter Assembly, only in reverse order.
- 2. Reset the device to factory settings. By restoring the factory state, all settings will be lost.
- 3. De-energise the device. Remove all connected cables.
- 4. Dispose of the device properly.

### 9.1 App

DEU

ENG

NDL

ITA

ESP

- The LED lights constantly blue at the Alpha Smartware IoT Gateway: Connection to a WiFi network is established. The WiFi network is within radio range.
- 1. Delete the device from the Alpha Smart App.
- 2. Resetting the device manually:
- $\Rightarrow$  The factory settings are reset.

#### 10 Disposal

#### Notes on environmental and data protection

End users are required to dispose of used electrical and electronic equipment separately from unsorted municipal waste, rather than in household waste. The marking with the "crossed-out trash can" indicates this obligation. Municipal collection points are available free of charge for the return of the equipment, as are other collection points for reuse.

Distributors of electrical and electronic equipment and food distributors are obliged to take back used equipment free of charge under the conditions specified in Section 17 (1) and (2) ElektroG.

If the old device contains personal data, the end user is responsible for deleting it before handing it in.

End users are obliged to separate spent batteries and accumulators that are not enclosed by the used equipment, as well as bulbs that can be removed non-destructively from the used equipment, from the used equipment in a non-destructive way before handing the used equipment in, and to forward these batteries, accumulators and bulbs to a separate collection. This does not apply if used equipment is handed in for re-use.

## Inhoudsopgave

| 1  | Ove  | r deze handleiding                | 18 |            |
|----|------|-----------------------------------|----|------------|
|    | 1.1  | Symbolen                          | 18 |            |
| 2  | Veil | igheid                            | 18 |            |
|    | 2.1  | Doelgericht gebruik               | 18 |            |
|    | 2.2  | Kwalificatie van het vakpersoneel | 18 |            |
|    | 2.3  | Algemene veiligheidsinstructies   | 19 |            |
|    | 2.4  | Conformiteit                      | 19 |            |
| 3  | Pro  | ductomschrijving                  | 19 |            |
| 4  | Ove  | rzicht apparaat                   | 20 |            |
|    | 4.1  | Technische gegevens               | 20 |            |
| 5  | Мо   | ntage                             | 21 |            |
| 6  | Inbe | edrijfname                        | 21 |            |
|    | 6.1  | WiFi regelen                      | 21 |            |
|    | 6.2  | Apparaat registreren              | 21 | DEU        |
| 7  | Aan  | duidingselementen                 | 22 | ENG        |
| 8  | Reir | nigen                             | 22 | NDL        |
| 9  | Buit | tenbedrijfname                    | 22 | ITA        |
|    | 9.1  | Арр                               | 23 | ПА         |
| 10 | Afva | alverwerking                      | 23 | ESP        |
|    |      |                                   |    | DAN<br>NOR |
|    |      |                                   |    | FIN        |
|    |      |                                   |    | SWE        |

POL

## I Over deze handleiding

Vooraleer het apparaat in bedrijf genomen wordt, dient men dit document volledig en grondig gelezen te hebben. Het document dient bewaard en aan de volgende gebruiker doorgegeven te worden.

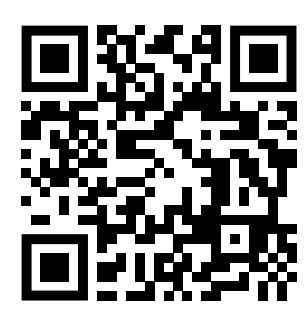

Verdere systeeminformatie over Alpha Smartware kunnen op de https://www.alphasmartware.de gevonden worden.

#### 1.1 Symbolen

Volgende symbolen worden in deze handleiding gebruikt:

Kenmerkt een belangrijke of nuttige informatie

#### Omschrijving van de soort en de bron van het gevaar

Te werk gaan om dit te vermijden.

- NDL ✓ Voorwaarde
  - 1. Behandelingsstap
    - ⇒ Tussentijds resultaat
  - ⇒ Resultaat

DAN – Opsomming zonder vaste volgorde

#### 2 Veiligheid

SWE

FIN

DEU

ENG

ITA

ESP

POL

structies veroorzaakt worden, wordt geen aansprakelijkheid aanvaard. In zulke gevallen vervalt elke garantieclaim. Voor gevolgschade wordt geen aansprakelijkheid aanvaard.

#### 2.1 Doelgericht gebruik

Het apparaat is bestanddeel van het Alpha Smartware-systeem en wordt voor volgende doeleinden gebruikt:

- Installatie in woningsvergelijkbare omgevingen
- Verbinding als Gateway met internetcapabele eindapparaten en de Alpha Smart Cloud.
- Draadloze communicatie binnen het Alpha Smartware-netwerk
- Konfiguratie en afstandsbediening van het Alpha Smart-systeem en de bijhorende componenten

Elk ander gebruik, wijzigingen en ombouwingen zijn uitdrukkelijk verboden. Een niet doelgericht gebruik leidt tot gevaren waarvoor de fabrikant geen aansprakelijkheid aanvaardt en tot het uitsluiten van garantie- en aansprakelijkheidsclaims.

Om ongevallen met persoonlijke en materiële schade te vermijden dienen alle veiligheidsinstructies in dit document nage-

leefd te worden. Voor persoonlijke en materiële schade, die door ongepast hanteren of het niet naleven van de veiligheidsin-

#### 2.2 Kwalificatie van het vakpersoneel

De montage en inbedrijfname van het apparaat vereisen fundamentele mechanische en elektrische kennis alsook kennis van de bijhorende vakbegrippen. Om de bedrijfsveiligheid te garanderen, mogen deze handelingen enkel uitgevoerd worden door een geschoolde, opgeleide, veiligheidstechnisch opgeleide en geautoriseerde vakman onder toezicht van een vakman.

Een vakman die door zijn professionele opleiding, zijn kennis en ervaring alsook zijn kennis van de van toepassing zijnde bepalingen die de hem overhandigde werkzaamheden betreffen, mogelijke gevaren kan herkennen en gepaste veiligheidsmaatregelen kan nemen. Een vakman dient de van toepassing zijnde vakspecifieke regels aan te houden.

#### 2.3 Algemene veiligheidsinstructies

- Voor de stroomvoorziening van het apparaat uitsluitend het meegeleverde netonderdeel gebruiken.
- Het apparaat enkel gebruiken in technisch rimpelloze toestand.
- Het apparaat enkel aan een gemakkelijk toegankelijk en vast geïnstalleerd Schokbestendig stopcontact van de huisinstallatie aansluiten.
- Bij gevaar het apparaat uit het stopcontact trekken.
- De kabels van de aangesloten verbruikers zodanig plaatsen, dat deze niet tot gevaren (bv. struikelen) leiden.
- Het apparaat mag alleen binnen het vermogensbereik en de omgevingscondities worden gebruikt die in de technische specificaties worden aangegeven. Door een overbelasting kan het apparaat beschadigd raken, kan er brand ontstaan of kan zich een elektrisch ongeval voordoen.
- Met het apparaat enkel in droge en stofvrije omgevingen werken.
- Zich ervan verzekeren dat het apparaat niet blootgesteld wordt aan invloeden van vocht, trillingen, constante zonne- of warmtestraling, koude of mechanische belastingen.
- Het apparaat op een toereikende afstand van storingsbronnen zoals microgolfovens, radiatoren en elektrische apparaten met grote metalen oppervlakken opstellen.
- Het apparaat mag niet door kinderen of personen met beperkte fysieke, zintuigelijke of geestelijke vermogens, ontbrekende ervaring of kennis gebruikt worden. Desgevallend dient op deze personen door een voor hun veiligheid verantwoordelijke persoon toegezien te worden of dienen zij aanwijzingen te ontvangen over hoe het product gebruikt dient te worden.

#### 2.4 Conformiteit

Hiermee verklaart de fabrikant dat het toestel overeenstemt met de richtlijn 2014/53/EU.

De volledige tekst van de EU-conformiteitsverklaring is onder de https://www.alphasmartware.de beschikbaar.

#### 3 Productomschrijving

De Alpha Smartware Gateway verbindt intelligente apparaten op veilige manier met de Alpha Smart Cloud. Dit is de basisvoorwaarde voor het verbinden van de Alpha Smartwarecomponenten aan het platform. De gegevensoverdracht gebeurt gecodeerd via het apparaat, om de gegevens te beschermen tegen onbevoegde toegang. De gegevensveiligheid stemt overeen met de industriestandaard met een eind-tot-eind-AES-128-codering op hardwarebasis.

De Alpha Smartware Gateway maakt de inrichting en besturing van het Alpha Smart-systeem met het Alpha Smart App mogelijk.

De communicatie met andere componenten gebeurt via het radioprotocol cSP-L. De zendoverdracht wordt op een niet exclusieve overdrachtweg gerealiseerd, waardoor storingen niet uitgesloten kunnen worden. Storingsinvloeden kunnen bv. uitgelokt worden door schakelingen, elektromotoren of defecte elektrische toestellen.

DEU

**FNG** 

NDL

ITA

## 4 Overzicht apparaat

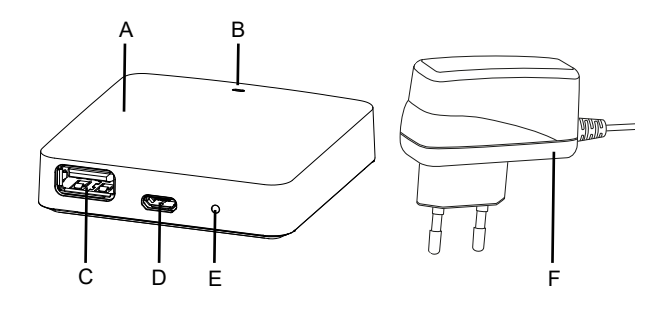

- (A) Alpha Smartware Gateway
- (B) LED (signalering actuele status)
- (C) USB-port (zonder functie; in geval van nood spanningsvoorziening 3.9 W)
- (D) Micro-USB-port (aansluiting stekkernetonderdeel)
- (E) RESET (fabrieksreset uitvoeren)
- (F) Stekkernetonderdeel

DEU

## 4.1 Technische gegevens

| FNG |                                               |                                                |  |
|-----|-----------------------------------------------|------------------------------------------------|--|
|     | Vermogensopname stekkernetonderdeel           | 5 W max.                                       |  |
| NDL | Voedingsspanning stekkernetonderdeel (ingang) | 100 V-240 V/ 50 60 Hz                          |  |
| ITA | Radiofrequentie                               | 868,3 en 869,525 MHz, WLAN (IEEE 802.11 b/g/n) |  |
|     | Maximaal zendvermogen                         | ≤ 25 mW                                        |  |
| ESP | Type Reikwijdte in open veld                  | 400 m                                          |  |
| DAN | Radioprotocol                                 | cSP-L                                          |  |
| NOR | Afmetingen (breedte)                          | 62 mm                                          |  |
| FIN | Afmetingen (hoogte)                           | 17,5 mm                                        |  |
| SWE | Afmetingen (diepte)                           | 62 mm                                          |  |
|     | Bedrijfsspanning                              | 5 V                                            |  |
| POL | Bedrijfsspanning (soort spanning)             | DC                                             |  |
|     | Kleur behuizing                               | RAL 9003                                       |  |
|     | Materiaal behuizing                           | PA-757 ABS                                     |  |
|     | Gewicht                                       | 40 g                                           |  |
|     | Opslagtemperatuur                             | -1050°C                                        |  |
|     | Vermogensopname stille werking                | 1,7 W                                          |  |
|     | Beschermingssoort                             | IP 20                                          |  |
|     | Beschermingsklasse                            | III                                            |  |
|     | Stroomopname max.                             | 200 mA                                         |  |
|     | Omgevingsvochtigheid                          | 580 %, niet condenserend                       |  |
|     | Omgevingstemperatuur                          | 0+ 40°C                                        |  |

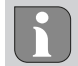

De maximaal mogelijke radioreikwijdte is binnen gebouwen sterk afhankelijk van de omgevingsfactoren ter plaatse en kan sterk afwijken van de radioreikwijdte buiten, in open lucht!

DEU

ITA

ESP

DAN NOR

## 5 Montage

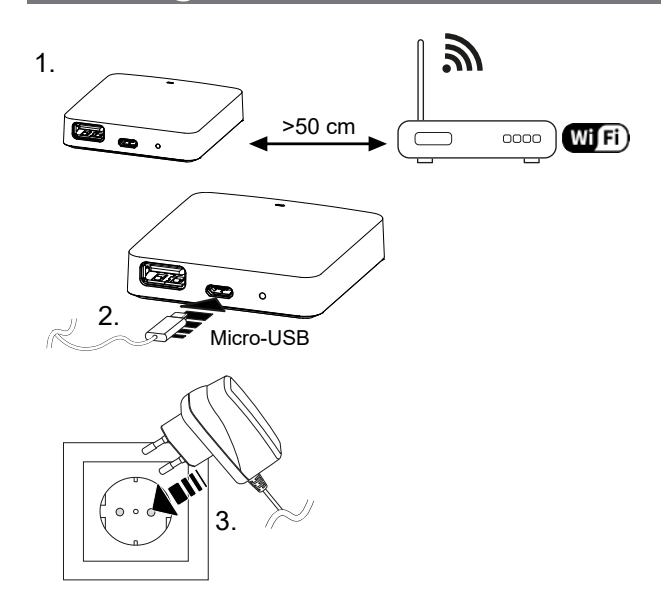

## 6 Inbedrijfname

 Er mogen maximaal 50 Alpha Smartware-apparaten worden gebruikt binnen een straal van 50 meter. Een grotere opstelling is technisch mogelijk, maar momenteel nog niet gevalideerd.
 ENG

 NDL

#### 6.1 WiFi regelen

- ✓ WiFi-capabel eindapparaat, WiFi-Internettoegang
- ✓ De LED van de Alpha Smartware Gateway knippert wit.
- ✓ Zodra de spanningsvoorziening van de IoT Gateway gemaakt werd, wordt een Hotspot opgebouwd.
- 1. In de WiFi-instellingen van het WiFi-ingeschakelde eindapparaat het netwerk AlphaSmart selecteren.
- 2. Verbinding met het netwerk AlphaSmart maken. Aansluitend opent de browser van het eindapparaat automatisch. Indien de browser niet automatisch opent, dient de browser manueel gestart te worden. De configuratie van de Alpha Smartware Gateway kan via het adres **alphasmart.gateway** of het IP-adres **192.168.1.1** opgeroepen worden. In de onderste regel van de browser is de actueel geïnstalleerde firmwareversie van de Alpha Smartware Gateway zichtbaar. Indien geen versie aangeduid wordt, is de firmwareversie nog niet actueel. Zodra de verbinding naar de Alpha Smart Cloud gemaakt is, wordt automatisch een firmware-update gedaan.
- 3. In de browser uit de selectielijst het eigen netwerk selecteren.
- 4. Bij vraag het paswoord van het eigen netwerk invoeren en op "Verbinden" klikken.
- ⇒ De Alpha Smartware Gateway verbindt zich met de WiFi. De LED licht constant blauw op.

#### 6.2 Apparaat registreren

### Alpha Smart App

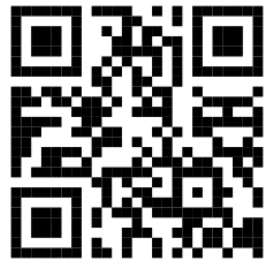

Voor het gebruik van het toestel binnen de Alpha Smart Cloud is het gebruik van de Alpha Smart App vereist (download via QR-code).

Alpha Smartware-apparaten zijn in een systeem verbonden. Om nieuwe apparaten in dit systeem te integreren dienen deze eerst in de Alpha Smart Cloud geregistreerd te worden.

✓ Een gebruikerskonto werd in de Alpha Smart App opgemaakt.

- 1. De Alpha Smart App op het eindapparaat starten.
- 2. In het menu het punt Apparaten selecteren.
- 3. (+) indrukken om een apparaat toe te voegen.
- 4. De QR-code scannen of manueel een apparaat selecteren.

5. De aanwijzingen in de Alpha Smart App opvolgen om verdere apparaten toe te voegen.

| 7 Aandı   | 7 Aanduidingselementen    |                                                                       |                                                                                                    |
|-----------|---------------------------|-----------------------------------------------------------------------|----------------------------------------------------------------------------------------------------|
| LED-kleur | Status                    | Omschrijving                                                          | Foutomschrijving                                                                                                    |
| -         | Uit                       | Gateway of netonderdeel niet ver-<br>bonden of defect.                | Verbindingen tussen stopcontact, netonderdeel<br>en Gateway controleren. Controleren of het stop-<br>contact stroom doorgeeft. Eventueel netonder-<br>deel of Gateway vervangen. |
| Wit       | Licht op<br>(<5 seconden) | Startproces                                                           | -                                                                                                    |
|           | Licht op<br>(>5 seconden) | Starthandeling gestoord of Gateway defect.                            | Gateway van de stroom afkoppelen en opnieuw verbinden. Eventueel Gateway vervangen.                                                                                              |
|           | knippert                  | Gateway niet ingericht.                                               | Gateway met WiFi-Basis verbinden (Inbedrijfname [🕮 21]).                                                                                                    |
|           |                           |                                                                       |                                                                                                    |
| pink      | knippert                  | Gateway voert automatische firm-<br>ware-update uit. Gateway niet van | -                                                                                                    |
|           |                           | de stroom afkoppelen!                                                 |                                                                                                    |
| Geel      | Licht op                  | Gateway heeft geen verbinding tot<br>de eigen gemaakte WiFi-basis.    | WiFi-Basis op functionaliteit controleren. Contro-<br>leren of het WiFi-paswoord gewijzigd werd. Even-                                                                           |
|           |                           |                                                                       | basis verkleinen. Eventueel de MAC-adresfilter van                                                                                                    |
|           |                           |                                                                       | de WiFi-basis desactiveren. Eventueel Gateway te-<br>rugzetten ().                                                                                                    |
| blauw     | knippert                  | Verbinding naar Alpha Smart Cloud wordt opgemaakt                     | -                                                                                                    |
|           | Licht op                  | Verbinding naar Alpha Smart Cloud<br>is opgemaakt                     | -                                                                                                    |
| Rood      | Licht op                  | Gateway is met WiFi verbonden.<br>Geen internetverbinding.            | Controleren of de WiFi-basis met het internet ver-<br>bonden is.                                                                                                    |

## 8 Reinigen

S١

Het toestel met een zacht, zuiver, droog en pluisvrij doek reinigen.

## 9 Buitenbedrijfname

### Fabriekstoestand opnieuw opmaken

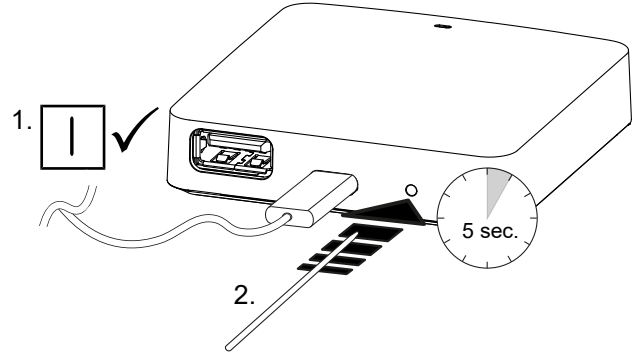

1. De demontage gebeurt zoals in hoofdstuk montage beschreven, alleen in omgekeerde volgorde.

- 2. Het apparaat naar de fabriekstoestand verplaatsen. Door het opnieuw opmaken van de fabriekstoestand gaan alle instellingen verloren.
- 3. Toestel spanningsvrij schakelen. Alle bestaande kabels losmaken.
- 4. Het toestel reglementair als afval verwerken.
- 1. Toetsencombinatie ingedrukt houden, LED Power knippert rood.
- 2. Toetsencombinatie opnieuw ingedrukt houden tot de resethandeling start.

#### 9.1 App

- De LED licht constant blauw op aan de Alpha Smartware IoT Gateway: Verbinding met een WiFi-netwerk werd gemaakt. Het WiFi-netwerk bevindt zich in de radioreikwijdte.
- 1. Het toestel uit de Alpha Smart App wissen.
- 2. Het toestel manueel terugplaatsen:
- ⇒ De fabrieksinstellingen zijn opnieuw opgemaakt.

#### 10 Afvalverwerking

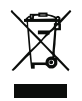

#### Informatie over milieu- en gegevensbescherming

Eindgebruikers zijn verplicht om afgedankte elektrische en elektronische apparaten niet via het huishoudelijke afval, maar gescheiden van het ongesorteerde gemeentelijke afval te verwijderen. Het symbool van de "doorgestreepte vuilnisbak" verwijst naar deze verplichting. Afgedankte apparaten kunnen bij kosteloze gemeentelijke inzamelpunten en eventueel bij andere inzamelpunten voor recycling worden ingeleverd.

Distributeurs van elektrische en elektronische apparaten zijn conform de in in § 17 lid 1, lid 2 van de Duitse wet 'Elektro- und Elektronikgerätegesetz' (ElektroG) genoemde voorwaarden verplicht om afgedankte apparaten gratis in te nemen.

Als het afgedankte apparaat persoonsgebonden gegevens bevat, moet de eindgebruiker deze voor de inlevering zelf wissen.

Eindgebruikers zijn verplicht om lege batterijen en accu's die niet in het afgedankte apparaat zijn geïntegreerd, evenals lampen die zonder deze te vernielen uit het afgedankte apparaat kunnen worden verwijderd, voor de inlevering van het afgedankte apparaat te scheiden en apart in te leveren. Dat geldt niet als afgedankte toestellen worden ingeleverd voor de recycling.

| DEU        |
|------------|
| ENG        |
| NDL        |
| ITA        |
| ESP        |
| DAN<br>NOR |
| FIN        |
| SWE        |
| POL        |

## Indice

|            | 1  | Informazioni sulle presenti istruzioni    | 25 |
|------------|----|-------------------------------------------|----|
|            |    | 1.1 Simboli                               | 25 |
|            | 2  | Sicurezza                                 | 25 |
|            |    | 2.1 Uso conforme                          | 25 |
|            |    | 2.2 Qualifica del personale specializzato | 25 |
|            |    | 2.3 Avvertenze generali sulla sicurezza   | 26 |
|            |    | 2.4 Conformità                            | 26 |
|            | 3  | Descrizione del prodotto                  | 26 |
|            | 4  | Panoramica dell'apparecchio               | 26 |
|            |    | 4.1 Specifiche tecniche                   | 27 |
|            | 5  | Montaggio                                 | 27 |
|            | 6  | Messa in funzione                         | 28 |
|            |    | 6.1 Regolazione del WiFi                  | 28 |
| DEU        |    | 6.2 Registrazione prodotto                | 28 |
| ENG        | 7  | Dispositivi di indicazione                | 29 |
| NDL        | 8  | Pulizia                                   | 29 |
| ITA        | 9  | Messa fuori servizio                      | 30 |
|            |    | 9.1 App                                   | 30 |
| ESP        | 10 | Smaltimento                               | 30 |
| DAN<br>NOR |    |                                           |    |
| FIN        |    |                                           |    |

POL

SWE

## 1 Informazioni sulle presenti istruzioni

Prima di mettere in funzione l'apparecchio è necessario aver letto in maniera accurata e completa il presente documento. Questo documento deve essere conservato e consegnato all'utilizzatore successivo.

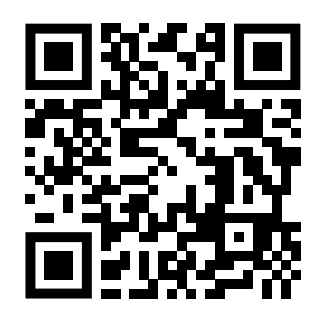

## Ulteriori informazioni di sistema su Alpha Smartware si possono trovare https://www.alphasmartware.de .

#### 1.1 Simboli

Nel manuale d'istruzioni vengono utilizzati i seguenti simboli.

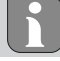

segnala un'informazione importante o utile

#### ATTENZIONE

#### Descrizione del tipo e della fonte di pericolo

Procedure per evitarle.

- ✓ Requisito
- 1. Operazione
  - ⇒ Risultato intermedio
- ⇒ Risultato
- Elenco senza una sequenza fissa

#### 2 Sicurezza

Per evitare incidenti con danni a cose o persone, devono essere rispettate tutte le avvertenze di sicurezza riportate nel presente documento. Il costruttore declina ogni responsabilità per danni a cose o persone causati da un uso non conforme o dalla mancata osservanza delle avvertenze di sicurezza. In tali casi vengono meno tutti i presupposti per il diritto alla garanzia. Si declina altresì ogni responsabilità per i danni conseguenti.

#### 2.1 Uso conforme

L'apparecchio fa parte sei sistemi Alpha Smartware e viene utilizzato per i seguenti fini:

- l'installazione in ambienti assimilabili a quelli domestici
- Collegamento come Gateway con terminali collegabili a Internet e nel Alpha Smart Cloud.
- Comunicazione wireless nella rete Alpha Smartware
- Configurazione del telecomando del sistema Alpha Smart e dei relativi componenti

Qualsiasi altro utilizzo, modifica o trasformazione è espressamente vietato. Un utilizzo non appropriato può provocare pericoli per i quali il costruttore non è responsabile, con una conseguente esclusione della garanzia e della responsabilità.

#### 2.2 Qualifica del personale specializzato

Il montaggio e la messa in funzione dell'apparecchio richiedono conoscenze meccaniche ed elettriche di base così come dei relativi termini tecnici. Per garantire la sicurezza di esercizio, tali interventi devono quindi essere eseguiti esclusivamente da personale qualificato, formato, competente in materia di sicurezza tecnica e autorizzato o da una persona formata sotto la direzione di personale qualificato.

Per personale qualificato si intende una persona che grazie alla propria formazione professionale, alle proprie conoscenze ed esperienze e alle conoscenze relative alle disposizioni vigenti, è in grado di valutare i lavori commissionati, riconoscere possibili rischi e adottare le adeguate misure di sicurezza. Il personale qualificato deve attenersi alle disposizioni vigenti specifiche.

DEU

ENG

NDI

ITA

ESP

DAN

NOR

FIN

|            | 2.3 Avvertenze generali sulla sicurezza                                                                                                    |
|------------|----------------------------------------------------------------------------------------------------|
|            | <ul> <li>Per l'alimentazione elettrica dell'apparecchio utilizzare esclusivamente l'alimentatore di rete fornito.</li> </ul>                                                                                                    |
|            | <ul> <li>L'apparecchio deve essere utilizzato solo se in condizioni tecnicamente perfette.</li> </ul>                                                                                                    |
|            | <ul> <li>Per collegare l'apparecchio utilizzare solo una presa fissa dell'impianto domestico facilmente raggiungibile e con messa a<br/>terra.</li> </ul>                                                                                                    |
|            | <ul> <li>In caso di pericolo, estrarre l'apparecchio dalla presa di corrente.</li> </ul>                                                                                                    |
|            | - Sistemare i cavi delle utenze collegate in maniera tale che questi non diventino fonte di pericolo (ad es. inciampamento).                                                                                                    |
|            | <ul> <li>Utilizzare l'unità solo entro la gamma di potenza e nelle condizioni ambientali indicate nei dati tecnici. Un sovraccarico<br/>può danneggiare l'unità, causare un incendio o un incidente elettrico.</li> </ul>                                                                                                    |
|            | <ul> <li>Utilizzare l'apparecchio solo se asciutto e privo di polvere.</li> </ul>                                                                                                    |
|            | <ul> <li>Assicurarsi di non esporre l'apparecchio a umidità, vibrazioni, alla costante irradiazione solare o ad altre fonti di calore, al<br/>freddo o a sollecitazioni meccaniche.</li> </ul>                                                                                                    |
|            | <ul> <li>Posizionate l'apparecchio ad una distanza sufficiente da fonti di disturbo quali microonde, caloriferi e dispositivi elettrici<br/>con grandi corpi metallici.</li> </ul>                                                                                                    |
|            | <ul> <li>L'apparecchio non deve essere utilizzato da bambini o persone con limitazioni delle capacità fisiche, sensoriali o mentali,<br/>né da persone che non siano in possesso della necessaria esperienza e/o conoscenza. Fatta eccezione per quei casi in cui<br/>esse siano sorvegliate dalla persona per loro responsabile o abbiano ricevuto da questa istruzioni sull'utilizzo dell'apparec-<br/>chio.</li> </ul> |
| DEU        | 2.4 Conformità                                                                                                    |
|            | Con la presente il produttore dichiara che l'apparecchio è conforme alla direttiva 2014/53/UE.                                                                                                    |
| ENG        | Il testo completo della dichiarazione di conformità è disponibile https://www.alphasmartware.de.                                                                                                    |
| NDL        | 3 Descrizione del prodotto                                                                                                    |
| ITA        | Alpha Smartware Gateway collega gli apparecchi smart in modo sicuro con il Alpha Smart Cloud. È un prereguisito per il col-                                                                                                    |
| ESP        | legamento dei componenti Alpha Smartware alla piattaforma. La trasmissione dei dati viene effettuata in maniera cifrata at-<br>traverso il dispositivo per proteggere i dati da accessi non autorizzati. La sicurezza dei dati corrisponde allo standard indu-                                                                                                    |
| DAN        | striale con una cifratura end-to-end AES-128 base hardware.                                                                                                    |
| NOR        | Alpha Smartware Gateway consente l'allestimento e il comando della sistema Alpha Smart tramite Alpha Smart App.                                                                                                    |
| FIN<br>SWE | La comunicazione con altre componenti viene effettuata tramite protocollo radio cSP-L. La trasmissione via radio viene effet-<br>tuata tramite una via di trasmissione non esclusiva; pertanto non è possibile escludere la presenza di disturbi. Interferenze<br>possono essere causate ad esempio, da processi di commutazione motori elettrici o apparecchi elettronici difettosi                                      |

POL

## 4 Panoramica dell'apparecchio

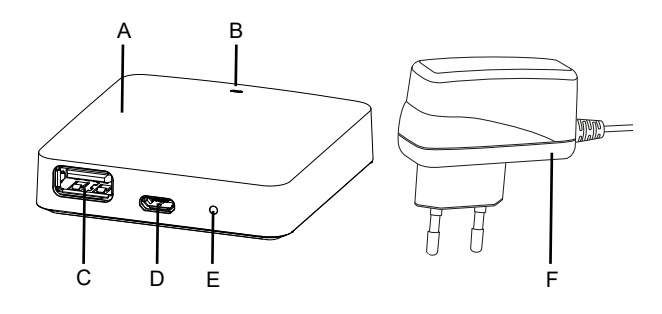

- (A) Alpha Smartware Gateway
- (B) LED (indicazione dello stato attuale)
- (C) Porta USB (priva di funzione; se necessario alimentazione di tensione 3.9 W)
- (D) Porta micro USB (collegamento adattatore di rete)
- (E) RESET (reset alle impostazione di fabbrica)
- (F) Adattatore di rete

DEU

ENG

NDL

ITA

ESP

DAN NOR

FIN

SWE

POL

## 4.1 Specifiche tecniche

| Potonza assorbita dall'adattatoro di roto               | 5 W/ max                                      |  |
|---------------------------------------------------------|-----------------------------------------------|--|
|                                                         | J VV IIIdX.                                   |  |
| Tensione di alimentazione adattatore di rete (ingresso) | 100 V-240 V/ 50 60 Hz                         |  |
| Frequenza radio                                         | 868,3 e 869,525 MHz, WLAN (IEEE 802.11 b/g/n) |  |
| Potenza di trasmissione massima                         | ≤ 25 mW                                       |  |
| Portata del campo libero via radio                      | 400 m                                         |  |
| Protocollo di trasmissione                              | cSP-L                                         |  |
| Dimensione (larghezza)                                  | 62 mm                                         |  |
| Dimensione (altezza)                                    | 17,5 mm                                       |  |
| Dimensione (profondità)                                 | 62 mm                                         |  |
| Tensione di esercizio                                   | 5 V                                           |  |
| Tensione di esercizio (tipo di tensione)                | DC                                            |  |
| Colore alloggiamento                                    | RAL 9003                                      |  |
| Materiale alloggiamento                                 | PA-757 ABS                                    |  |
| Peso                                                    | 40 g                                          |  |
| Temperatura di stoccaggio                               | -1050°C                                       |  |
| Potenza assorbita (inattività)                          | 1,7 W                                         |  |
| Tipo di protezione                                      | IP 20                                         |  |
| Classe di protezione                                    | III                                           |  |
| Potenza max. assorbita                                  | 200 mA                                        |  |
| Umidità ambientale                                      | 580%, non condensante                         |  |
| Temperatura ambiente                                    | 0+ 40°C                                       |  |

i

Il campo radio massimo negli edifici dipende notevolmente da fattori ambientali presenti in loco e può divergere notevolmente dl campo libero radio esterno.

## 5 Montaggio

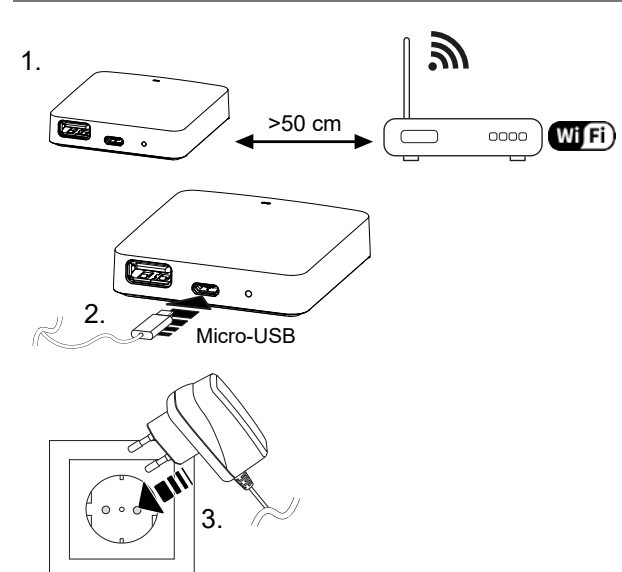

## 6 Messa in funzione

li

È possibile utilizzare un massimo di 50 dispositivi Alpha Smartware in un raggio di 50 metri. Una configurazione più ampia è tecnicamente possibile, ma non è attualmente convalidata.

#### 6.1 Regolazione del WiFi

- ✓ Terminale collegabile via WiFi, accesso internet WiFi
- $\checkmark\,$  Il LED di Alpha Smartware Gateway lampeggia bianco.
- ✓ Non appena stabilita l'alimentazione di tensione di IoT Gateway si crea un hotspot.
- 1. Nelle impostazioni WiFi dell'apparecchio finale collegabile al WiFi selezionare la rete AlphaSmart.
- 2. Creare un cllegamento con la reteAlphaSmart. Di seguito si apre automaticamente il browser del terminale. Nel caso in cui il browser non si aprisse automaticamente, quest'ultimo va attivato manualmente. La configurazione di Alpha Smartware Gateway può essere richiamata alll'indirizzo alphasmart.gateway o all'indirizzo IP192.168.1.1. A piè pagina si trova la versione del firmware installata di Alpha Smartware Gateway. Se non viene visualizzata alcuna versione, la versione del firmware non è aggiornata. Non appena viene creato un collegamento in Alpha Smart Cloud viene effettuato l'aggiornamento del firmware.
- 3. Selezionare nel browser la propria rete dal menu a tendina.
- 4. Su richiesta inserire la password della propria rete e cliccare su "collega".
- ⇒ Alpha Smartware Gateway si collega con il wifi. Il LED è acceso fisso blu.

#### **ENG** 6.2 Registrazione prodotto

#### NDL Alpha Smart App

DEU

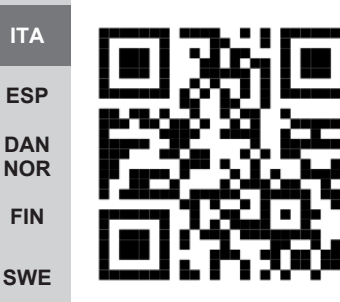

Per utilizzare l'unità all'interno del Alpha Smart Cloud, è necessario utilizzare la Alpha Smart App (da scaricare tramite codice QR).

**POL** Gli apparecchi Alpha Smartwaresono collegati in un sistema. Per integrare nuovi apparecchi nel sistema, questi devono essere prima registrati nell'Alpha Smart Cloud.

- ✓ Un account utente è creato nell'Alpha Smart App.
- 1. Avviare l'Alpha Smart App sul terminale.
- 2. Selezionare nel menu la voce apparecchi.
- 3. Premere (+) per aggiungere un dispositivo.
- 4. Scannerizzare il codice QR o selezionare manualmente l'apparecchio.
- 5. Seguire le istruzioni sull'Alpha Smart App per aggiungere altri apparecchi.

## 7 Dispositivi di indicazione

| Colore LED | Stato                       | Descrizione                                                                                                    | Risoluzione degli errori                                                                                                    |
|------------|-----------------------------|----------------------------------------------------------------------------------------------------|----------------------------------------------------------------------------------------------------|
| -          | Off                         | Gatawey o alimentatore di rete non collegato o difettoso.                                                            | Verificare il collegamento tra presa di corrente,<br>alimentatore di rete e gateway. Verificare che la<br>presa di corrente funzioni. Se necessario sostituire<br>alimentatore o gatawey.                                                                                                    |
| bianco     | si accende<br>(< 5 secondi) | Processo di avvio                                                                                                    | -                                                                                                    |
|            | si accende<br>(> 5 secondi) | Processo di avvio disturbato o gata-<br>wey difettoso.                                                               | Scollegare il gateway dalla rete e poi collegarlo<br>nuovamente. Se necessario sostituire il gateway.                                                                                                    |
|            | lampeggia                   | Gateway non impostato.                                                                                               | Collegare il Gateway con la base wifi (Messa in funzione [🖳 28]).                                                                                                    |
| rosa       | lampeggia                   | Il gateway effettua automaticamente<br>l'aggiornamento del firmware. <b>Non</b><br>scollegare il gateway dalla rete! | -                                                                                                    |
| giallo     | si accende                  | Il gateway no è collegato alla base<br>wifi per la quale è stato eseguito<br>l'apprendimento.                        | Verificare il funzionamento della base wifi. Verifi-<br>care se è stata modificata la password del wifi. Se<br>necessario ridurre la distanza tra gateway e stazio-<br>ne di base wifi. Se necessario disattivare il filtro in-<br>dirizzo MAC della base wifi. Se necessario ripristi-<br>nare il Gateway (). |
| Verde      | lampeggia                   | Funzione ripetitore attiva.                                                                                          | -                                                                                                    |
| Blu        | lampeggia                   | Collegamento al Alpha Smart Cloud<br>in fase di realizzazione                                                        | -                                                                                                    |
|            | si accende                  | Collegamento al Alpha Smart Cloud<br>presente                                                                        | -                                                                                                    |
| rosso      | si accende                  | Il gateway è collegato al wifi Nessun collegamento a Internet.                                                       | Verificare se la base wifi è collegata a Internet.                                                                                                    |

## 8 Pulizia

Pulire l'apparecchio con un panno morbido, pulito, asciutto e non sfilacciato.

FIN

SWE

POL

## 9 Messa fuori servizio

## ripristino impostazioni di fabbrica

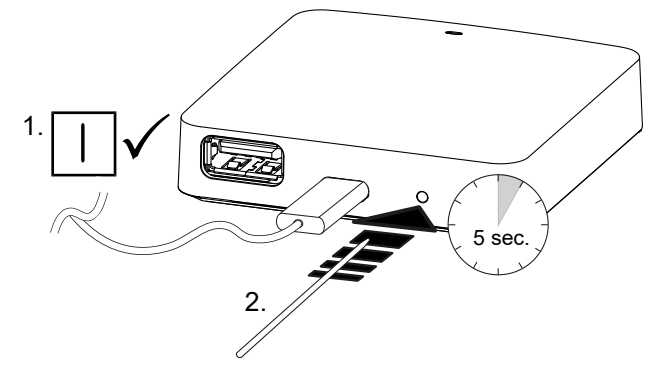

- 1. Lo smontaggio viene effettuato così come descritto nel capitolo montaggio, solamente nella sequenza inversa.
- 2. Portare l'apparecchio alle impostazioni di fabbrica. Ripristinando le impostazioni di fabbrica, tutte le regolazioni vanno perse.
- 3. Togliere la tensione all'apparecchio. Staccare tutti i cavi presenti.
- 4. Smaltire l'apparecchio secondo le disposizioni locali.

#### 9.1 App

DEU

ITA

ESP

DAN

POL

- ENG IL LED è acceso fisso blu su Alpha Smartware IoT Gateway: viene creato un collegamento alla rete wifi. La rete wifi si trova nel campo radio.
   NDL
  - 1. Cancellare l'apparecchio dall'Alpha Smart App.
  - 2. Ripristinare l'apparecchio manualmente:
  - ⇒ Le impostazioni di fabbrica sono state ripristinate.

### **10 Smaltimento**

NOR FIN SWE

#### Avvertenze sulla protezione dell'ambiente e dei dati

Gli utenti finali sono tenuti a smaltire i vecchi apparecchi separatamente dai rifiuti urbani indifferenziati e non nei rifiuti domestici. Il marchio "bidone della spazzatura barrato" indica questo obbligo. I punti di raccolta comunali sono disponibili gratuitamente per la restituzione delle apparecchiature, così come altri punti di raccolta per il riutilizzo delle apparecchiature, se necessario.

I distributori di apparecchiature elettriche ed elettroniche e i distributori di prodotti alimentari sono obbligati a ritirare gratuitamente i vecchi apparecchi alle condizioni specificate nel § 17 par. 1, par. 2 ElektroG.

Se i vecchi apparecchi contengono dati personali, l'utente finale è tenuto a cancellarli prima di consegnarli.

Gli utenti finali sono tenuti a separare le pile e gli accumulatori usati non inclusi nei vecchi apparecchi, nonché le lampade che possono essere rimosse dai vecchi apparecchi senza distruggerli, dai vecchi apparecchi prima di consegnarli e a portarli in un punto di raccolta separato. Ciò non si applica se i vecchi apparecchi sono consegnati per il riutilizzo.

## Índice

| 1                          | Acerca de este manual                        | 32 |            |
|----------------------------|----------------------------------------------|----|------------|
|                            | 1.1 Símbolos                                 | 32 |            |
| 2                          | Seguridad                                    | 32 |            |
|                            | 2.1 Uso conforme a lo previsto               | 32 |            |
|                            | 2.2 Cualificación del personal especializado | 32 |            |
|                            | 2.3 Indicaciones generales de seguridad      | 33 |            |
|                            | 2.4 Conformidad                              | 33 |            |
| 3                          | Descripción de Producto                      | 33 |            |
| 4                          | Vista general del dispositivo                | 33 |            |
|                            | 4.1 Datos técnicos                           | 34 |            |
| 5                          | Montaje                                      | 34 |            |
| 6                          | Puesta en marcha                             | 35 |            |
|                            | 6.1 Configurar el WiFi                       | 35 |            |
|                            | 6.2 Registra la unidad                       | 35 | DEU        |
| 7                          | Elementos de visualización                   | 36 | ENG        |
| 8                          | Limpieza                                     | 36 |            |
| 9                          | Puesta fuera de servicio                     | 37 | NDL        |
|                            | 9.1 Aplicación                               | 37 | ITA        |
| 10 Eliminación de desechos |                                              |    | ESP        |
|                            |                                              |    | DAN<br>NOR |
|                            |                                              |    |            |

POL

## Acerca de este manual

Antes de poner el aparato en funcionamiento, lea este documento completamente y detenidamente. El documento se conservará y se transmitirá a los usuarios posteriores.

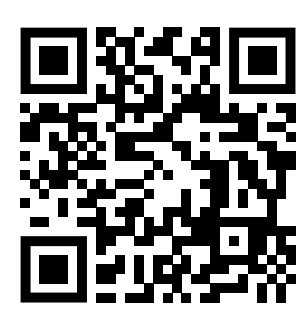

Puede encontrar más información sobre el sistema respecto a Alpha Smartware en https://www.alphasmartware.de.

#### 1.1 Símbolos

En este manual se utilizan los siguientes símbolos:

Hace referencia a una información importante o útil

| DEO |  |
|-----|--|
| ENG |  |
| NDL |  |
| ITA |  |

PRECAUCIÓN

#### Descripción de la naturaleza y el origen del peligro

Procedimiento de evasión.

- ✓ Requisitos
  - 1. Paso de acción
    - ⇒ Resultado preliminar
- ⇒ Resultado
- DAN Lista no ordenada NOR

#### 2 Seguridad

FIN

ESP

Es necesario observar todas las indicaciones de seguridad de este documento con el fin de evitar accidentes con daños per-SWE sonales o materiales. No se asumirá ninguna responsabilidad sobre daños personales o materiales debidos a un uso indebido o a la no observancia de las indicaciones de seguridad. En tales casos se anula cualquier derecho a garantía. No se asumirá POL

ninguna responsabilidad sobre daños derivados.

### 2.1 Uso conforme a lo previsto

La unidad forma parte del sistema Alpha Smartware y se utiliza para los siguientes fines:

- Instalación en entornos de uso residencial
- Conexión como puerta de enlace con los dispositivos finales habilitados para Internet y la Nube Alpha Smart
- Comunicación inalámbrica en la red Alpha Smartware
- Configuración y el control remoto del sistema Alpha Smart y los componentes asociados

Cualquier otra utilización, alteraciones o modificaciones están expresamente prohibidas. El uso no conforme a lo previsto provoca peligros de los que el fabricante no se hace responsable y causa la anulación de la garantía, así como la exoneración de la responsabilidad.

#### 2.2 Cualificación del personal especializado

La instalación y la puesta en marcha de la unidad requieren conocimientos básicos de mecánica y electricidad, así como el conocimiento de los términos técnicos asociados. Para garantizar la seguridad operativa, estas actividades sólo pueden ser realizadas por un especialista formado, instruido (también con respecto a la seguridad) y autorizado, o por una persona instruida bajo la dirección de un especialista.

Un especialista es una persona que, basándose en su formación técnica, sus conocimientos y su experiencia, así como en su conocimiento de la normativa pertinente, puede evaluar el trabajo que se le asigna, reconocer los posibles riesgos y adoptar las medidas de seguridad adecuadas. Un especialista debe cumplir con las normas profesionales pertinentes.

#### 2.3 Indicaciones generales de seguridad

- Utilice únicamente el adaptador de red suministrado para alimentar la unidad.
- Utilice el dispositivo exclusivamente en perfecto estado técnico.
- Conecte el aparato únicamente a un Enchufe con toma de tierra de fácil acceso e instalada permanentemente de la instalación doméstica.
- En caso de peligro, extraer el dispositivo del enchufe de corriente.
- Instalar los cables de los consumidores conectados de manera que no suponga ningún riesgo (p. ej., tropiezos).
- Utilice el aparato sólo dentro del rango de potencia y las condiciones ambientales especificadas en los datos técnicos. Una sobrecarga puede dañar el aparato, o provocar un incendio o un accidente eléctrico.
- Utilizar el dispositivo únicamente en ambientes secos y libres de polvo.
- Asegúrese de que la unidad no está expuesta a los efectos de la humedad, las vibraciones, la luz solar constante o el calor, el frío o la tensión mecánica.
- Coloque el aparato a una distancia suficiente de las fuentes de interferencias, como hornos microondas, radiadores y aparatos eléctricos con grandes cuerpos metálicos.
- El aparato no debe ser utilizado por niños ni personas con capacidades físicas, sensoriales o mentales reducidas, o con falta de experiencia o conocimientos. En caso necesario, estas personas deberán ser supervisadas por una persona responsable de su seguridad o recibir las instrucciones necesarias sobre el funcionamiento de este dispositivo.

#### 2.4 Conformidad

Por la presente, el fabricante declara que el dispositivo corresponde a la Directiva 2014/53/EU.

El texto completo de la declaración de conformidad de la UE está disponible en el https://www.alphasmartware.de.

### 3 Descripción de Producto

El Alpha Smartware Gateway conecta de forma segura los dispositivos inteligentes con la Nube Alpha Smart. Es un requisito básico para conectar los componentes de la Alpha Smartware a la plataforma. La transmisión de datos se encripta a través del dispositivo para proteger los datos del acceso no autorizado. La seguridad de los datos es un estándar de la industria con encriptación de extremo a extremo basada en hardware AES-128.

El Alpha Smartware Gateway permite la configuración y el control del sistema Alpha Smart con la Aplicación Alpha Smart.

La comunicación con otros componentes se realiza a través del protocolo de radio cSPL. La transmisión por radio se realiza por una vía de transmisión no exclusiva, por lo que no es posible descartar interferencias. Las interferencias pueden ser debidas, p. ej., a operaciones de conmutación, motores eléctricos o aparatos eléctricos defectuosos.

### 4 Vista general del dispositivo

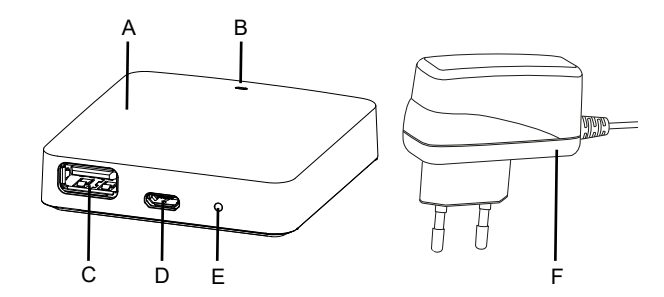

- (A) Alpha Smartware Gateway
- (B) LED (señalización del estado actual)
- (C) Conexión USB (sin función; si es necesario, alimentación eléctrica 3,9 W)
- (D) Conexión Micro-USB (conexión de la fuente de alimentación)
- (E) RESET (Realizar restablecimiento de fábrica)
- (F) Fuente de alimentación enchufable

DEU

ENG

NDL

ITA

ESP

DAN

NOR

FIN

SWE

POL

| 4.1 Datos técnicos                                                  |                                               |
|---------------------------------------------------------------------|-----------------------------------------------|
| Consumo de energía del alimentador de corriente                     | 5 W máx.                                      |
| Tensión de alimentación del alimentador de corriente (entra-<br>da) | 100 V-240 V/ 5060 Hz                          |
| Frecuencia de radio                                                 | 868,3 y 869,525 MHz, WLAN (IEEE 802.11 b/g/n) |
| Potencia máxima de transmisión                                      | ≤ 25 mW                                       |
| Tipo Alcance de radio en campo abierto                              | 400 m                                         |
| Protocolo de radio                                                  | cSP-L                                         |
| Dimensiones (anchura)                                               | 62 mm                                         |
| Dimensiones (altura)                                                | 17,5 mm                                       |
| Dimensiones (profundidad)                                           | 62 mm                                         |
| Tensión de servicio                                                 | 5 V                                           |
| Tensión de funcionamiento (tipo de tensión)                         | DC                                            |
| Color de la caja                                                    | RAL 9003                                      |
| Material de la caja                                                 | PA-757 ABS                                    |
| Peso                                                                | 40 g                                          |
| Temperatura de almacenamiento                                       | -1050°C                                       |
| Consumo de energía (modo de reposo)                                 | 1,7 W                                         |
| Tipo de protección                                                  | IP 20                                         |
| Clase de protección                                                 |                                               |
| Consumo máximo de corriente                                         | 200 mA                                        |
| Humedad ambiental                                                   | 580 %, sin condensación                       |
| Temperatura ambiente                                                | 0+ 40°C                                       |

El alcance máximo posible de radio en el interior de los edificios depende en gran medida de los factores ambientales del lugar y puede desviarse mucho del alcance de radio en campo abierto.

## 5 Montaje

POL

SWE

DEU

ENG

NDL

ITA

ESP

DAN NOR

FIN

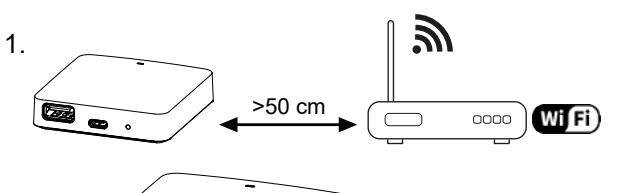

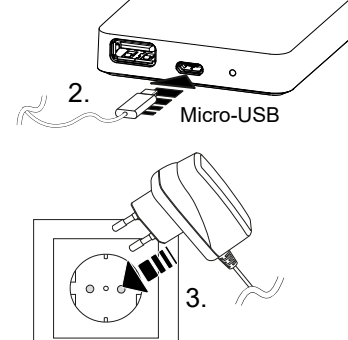

DEU

**FNG** 

NDL

DAN NOR FIN

SWE

#### 6 Puesta en marcha

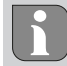

Se puede utilizar un máximo de 50 dispositivos Alpha Smartware en un radio de 50 metros. Una configuración mayor es técnicamente posible, pero actualmente no está validada.

#### 6.1 Configurar el WiFi

- ✓ Dispositivo final con WiFi, acceso a Internet por WiFi
- ✓ El LED de la Alpha Smartware Gateway parpadea en blanco.
- ✓ En cuanto se establece el suministro de energía del IoT Gateway, se establece un punto de acceso.
- 1. En la configuración WiFi del dispositivo final con capacidad WiFi, seleccione la red AlphaSmart.
- 2. Conéctese a la red AlphaSmart. El navegador del dispositivo final se abre automáticamente. Si el navegador no se abre automáticamente, hay que iniciarlo manualmente. Se puede acceder a la configuración del Alpha Smartware Gateway a través de la dirección alphasmart.gateway o la dirección IP 192.168.1.1. La versión de firmware actualmente instala-da de la Alpha Smartware Gateway es visible en el pie de página del navegador. Si no se muestra ninguna versión, la versión del firmware aún no está actualizada. En cuanto se establece la conexión con la Nube Alpha Smart, se produce automáticamente una actualización del firmware.
- 3. En el navegador, seleccione su propia red en la lista de selección.
- 4. Cuando se le solicite, introduzca la contraseña de su propia red y haga clic en «Conectar».
- ⇒ El Alpha Smartware Gateway se conecta al WiFi. El LED se ilumina constantemente en azul.

#### 6.2 Registra la unidad

#### Aplicación Alpha Smart

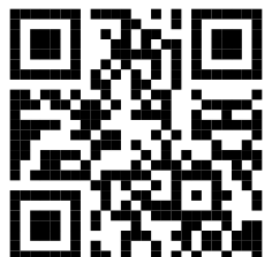

Para utilizar el dispositivo en la Nube Alpha Smart es necesario utilizar la Aplicación Alpha Smart (descargar mediante código QR).

Alpha Smartware están conectadas en un sistema. Para integrar nuevos dispositivos en este sistema, primero deben registrarse en la nube Alpha Smartware.

- ✓ Se crea una cuenta de usuario en la Aplicación Alpha Smart.
- 1. Inicie la Aplicación Alpha Smart en el dispositivo final.
- 2. En el menú, seleccione la opción Dispositivos.
- 3. Pulse (+) para añadir un dispositivo.
- 4. Escanee el código QR o seleccione manualmente un dispositivo.
- 5. Siga las instrucciones de la Aplicación Alpha Smart para añadir más dispositivos.

|                          | 7 Elementos de visualización |                            |                                                                                                    |                                                                                                    |
|--------------------------|------------------------------|----------------------------|----------------------------------------------------------------------------------------------------|----------------------------------------------------------------------------------------------------|
|                          | Color del<br>LED             | Estado                     | Descripción                                                                                                    | Solución de problemas                                                                                                    |
|                          | -                            | no iluminado               | Puerta de enlace o fuente de alimen-<br>tación no conectada o defectuosa.                                                                          | Comprobar las conexiones entre la toma de co-<br>rriente, la fuente de alimentación y la puerta de<br>enlace. Comprobar si la toma de corriente tiene<br>corriente. Si es necesario, sustituir la fuente de ali-<br>mentación o la puerta de enlace.                                                                                |
|                          | blanco                       | iluminado<br>(<5 segundos) | Proceso de inicio                                                                                                    | -                                                                                                    |
|                          |                              | iluminado<br>(>5 segundos) | Proceso de arranque perturbado o puerta de enlace defectuosa.                                                                                      | Desconectar la puerta de enlace de la fuente de<br>alimentación y volver a conectarla. Sustituir la<br>puerta de enlace si es necesario.                                                                                                    |
|                          |                              | parpadea                   | Puerta de enlace no configurada.                                                                                                    | Conectar la puerta de enlace a la base WiFi (Pues-<br>ta en marcha [🕮 35]).                                                                                                    |
| DEU                      | rosa                         | parpadea                   | La puerta de enlace realiza la actuali-<br>zación automática del firmware. ¡No<br>desconectar la puerta de enlace<br>de la fuente de alimentación! | -                                                                                                    |
| ENG<br>NDL<br>ITA<br>ESP | amarillo                     | iluminado                  | La puerta de enlace no tiene cone-<br>xión con la base WiFi programada.                                                                            | Comprobar el funcionamiento de la base WiFi.<br>Comprobar si se ha cambiado la contraseña del<br>WiFi. Si es necesario, reducir la distancia entre la<br>puerta de enlace y la base WiFi. Si es necesario,<br>desactivar el filtro de direcciones MAC de la base<br>WiFi. Si es necesario, restablecer la puerta de en-<br>lace (). |
| DAN                      | verde                        | parpadea                   | Función de repetidor activa.                                                                                                    | -                                                                                                    |
| NOR                      | azul                         | parpadea                   | Se establece la conexión con la Nube<br>Alpha Smart                                                                                                | -                                                                                                    |
| SWE                      |                              | iluminado                  | Conexión con la Nube Alpha Smart<br>establecida                                                                                                    | -                                                                                                    |
| POL                      | rojo                         | iluminado                  | La puerta de enlace está conectada<br>al WiFi. Sin conexión a Internet                                                                             | Comprobar si la base WiFi está conectada a Inter-<br>net.                                                                                                    |

## 8 Limpieza

Limpiar el dispositivo con un paño suave, limpio, seco y sin pelusas.

## 9 Puesta fuera de servicio

### Restablecer los ajustes de fábrica

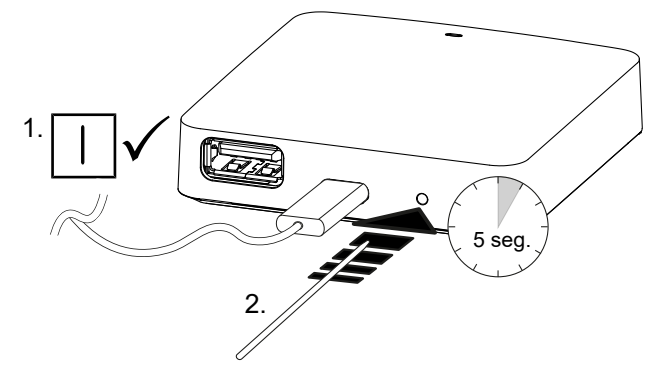

- 1. El desmontaje se realiza como se describe en el capítulo Montaje, sólo que en orden inverso.
- 2. Poner la unidad en el estado de fábrica. Al restablecer la configuración de fábrica, se perderán todos los ajustes.
- 3. Desconecte la unidad de la fuente de tensión. Desconectar todos los cables existentes.
- 4. Eliminar el dispositivo de la forma apropiada.

#### 9.1 Aplicación

- ✓ El LED se ilumina constantemente en azul en el Alpha Smartware IoT Gateway: Se estableció la conexión a una red WiFi.
   La red WiFi está dentro del alcance de radio.
- 1. Borrar el dispositivo de la Aplicación Alpha Smart.
- 2. Reiniciar la unidad manualmente:
- ⇒ Se han restablecido los ajustes de fábrica.

#### 10 Eliminación de desechos

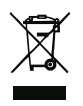

#### Notas sobre protección del medio ambiente y protección de datos

Los usuarios finales están obligados a eliminar los aparatos eléctricos y electrónicos usados de forma separada de los residuos urbanos no seleccionados y no con los residuos domésticos. Es símbolo «cubo de basura tachado» indica esta obligación. Existen puntos de recogida municipales gratuitos para la devolución de los aparatos, así como otros puntos de recogida para la reutilización de los aparatos, en caso necesario.

Los distribuidores de aparatos eléctricos y electrónicos, así como los distribuidores de productos alimenticios, están obligados a recoger gratuitamente los aparatos eléctricos y electrónicos usados en las condiciones especificadas en el artículo 17 (1), (2) de la Ley de aparatos eléctricos y electrónicos.

Si el aparato usado contiene datos personales, el usuario final es responsable de borrarlos antes de entregarlo.

Los usuarios finales están obligados a separar, de forma no destructiva, las pilas y acumuladores usados que no estén encerrados en el aparato de desecho, así como las bombillas que puedan extraerse de forma no destructiva del aparato de desecho, del aparato usado antes de entregarlos y a enviarlos a una recogida selectiva. Esto no se aplica si se entregan aparatos usados para su reutilización. DEU

ENG

NDL

ITA

ESP

DAN

NOR

FIN

SWE

POL

## Indholdsfortegnelse

|      | 1  | Om nærværende vejledning             | 39              |
|------|----|--------------------------------------|-----------------|
|      |    | 1.1 Symboler                         | 39              |
|      | 2  | Sikkerhed                            | 39              |
|      |    | 2.1 Bestemmelsesmæssig anvendelse    | 39              |
|      |    | 2.2 Krav til fagpersonalet           | 39              |
|      |    | 2.3 Generelle sikkerhedshenvisninger | 39              |
|      |    | 2.4 Konformitet                      | 40              |
|      | 3  | Produktbeskrivelse                   | 40              |
|      | 4  | Oversigt over enheden                | 40              |
|      |    | 4.1 Tekniske data                    | 41              |
|      | 5  | Montage                              | 41              |
|      | 6  | Ibrugtagning                         | 42              |
|      |    | 6.1 Etablering af WiFi               | 42              |
| DEU  |    | 6.2 Registrering af enhed            | 42              |
| ENG  | 7  | Visningselementer                    | 42              |
| NDL  | 8  | Rengøring                            | 43              |
| 17.4 | 9  | Ud-af-drifttagning                   | 43              |
| IIA  |    |                                      |                 |
| ECD  |    | 9.1 appen                            | 43              |
| ESP  | 10 | 9.1 appen<br>9 Bortskaffelse         | 43<br><b>44</b> |

FIN

SWE

POL

## 1 Om nærværende vejledning

Før enheden idriftsættes, skal hele dette dokument læses omhyggeligt igennem. Dokumentet skal opbevares og videregives til efterfølgende brugere.

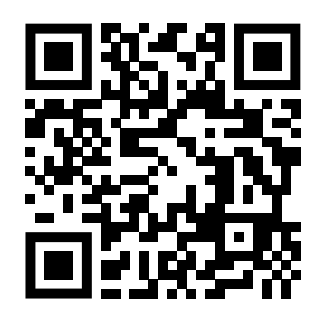

## Yderligere systeminformationer vedr. Alpha Smartware fremgår af https://www.alphasmartware.de .

#### 1.1 Symboler

I denne anledninger er der brugt følgende symboler:

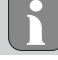

Kendetegner en vigtig og nyttig information

#### FORSIGTIG

Beskrivelse af faretype og farekilde

Fremgangsmåde til at undgå fare.

- ✓ Forudsætning
- 1. Handlingstrin
  - $\Rightarrow$  Mellemresultat
- ⇒ Resultat
- Optælling uden fast rækkefølge

## 2 Sikkerhed

Alle sikkerhedsoplysninger i dette dokument skal overholdes for at undgå ulykker med personskade eller materiel skade til følge. Der hæftes ikke for personskade og materiel skade, som er forårsaget af ukorrekt brug eller manglende overholdelse af sikkerhedsoplysningerne. I sådanne tilfælde bortfalder garantikravet. Der hæftes ikke for følgeskader.

#### 2.1 Bestemmelsesmæssig anvendelse

Enheden er en del af Alpha Smartware-systemet og bruges til følgende formål:

- Installering i boliglignende omgivelser,
- Forbindelse som en gateway med internetkompatible slutbrugerenheder og Alpha Smart Cloud.
- Trådløs kommunikation i netværk Alpha Smartware
- Konfiguration og fjernbetjening af Alpha Smart Cloud-systemet og tilhørende komponenter

Enhver anden brug, ændringer og ombygninger er udtrykkeligt forbudte. En ikke bestemmelsesmæssig brug medfører farer, som producenten fralægger sig ansvaret for og som fører til en garanti- og ansvarsfraskrivelse.

#### 2.2 Krav til fagpersonalet

Montering og idriftsættelse af produktet kræver grundlæggende mekanisk og elektrisk viden samt viden om de tilhørende tekniske termer. For at sikre driftssikkerheden må disse aktiviteter kun udføres af en uddannet, kompetent, sikkerhedsteknisk vidende og autoriseret fagmand eller af en kompetent person under ledelse af en fagmand.

En fagmand er en person, der på grundlag af sin tekniske uddannelse, sin viden og erfaring samt sin viden om de relevante bestemmelser kan vurdere det arbejde, der er tildelt ham, erkende mulige farer og træffe passende sikkerhedsforanstaltninger. En faglært person skal overholde de relevante fagspecifikke regler.

#### 2.3 Generelle sikkerhedshenvisninger

- Brug kun den medfølgende strømforsyning til drift af enheden.
- Brug kun enheden i en teknisk upåklagelig stand.

DEU

ENG

NDL

ITA

ESP

DAN NOR

FIN

- Enheden må kun tilsluttes til en let tilgængelig og fast installeret schukostikdåse i forbindelse med husets installation.
- Træk enheden ud af stikkontakten ved fare.
- Kablerne fra tilsluttede forbrugere skal lægges således, at de ikke udgør en fare (f.eks. snublefare).
- Enheden må kun anvendes inden for det effektområde og de omgivelsesbetingelser, der er angivet i de tekniske data.
   Overbelastning kan beskadige enheden, forårsage brand eller el-ulykke.
- Enheden må kun betjenes i tørre samt støvfrie omgivelser.
- Sørg for, at enheden ikke udsættes for fugt, vibrationer, konstant sol- eller varmestråling, kulde eller mekaniske belastninger.
- Opstil enheden i tilstrækkelig afstand fra interferenskilder, såsom mikrobølgeovne, radiatorer og elektriske apparater med store kabinetter af metal.
- Enheden må ikke bruges af børn eller personer med begrænsede fysiske, sensoriske eller mentale evner eller mangel på erfaring eller viden. I givet fald skal disse personer være under opsyn af en person, som er ansvarlig for deres sikkerhed, eller få instruktioner i produktets brug af personen.

#### 2.4 Konformitet

Hermed erklærer producenten, at enheden overholder kravene i henhold til EU-direktivet 2014/53/EU.

EU-overensstemmelseserklæringens fulde tekst er tilgængelig på https://www.alphasmartware.de .

#### 3 Produktbeskrivelse

Alpha Smartware Gateway forbinder intelligente enheder sikkert med Alpha Smart Cloud. Det er et grundlæggende krav for tilslutning af Alpha Smartware-komponenter til platformen. Dataoverførslen er krypteret via enheden for at beskytte dataene mod uautoriseret adgang. Datasikkerheden overholder industristandarden med en end-to-end AES-128-kryptering på hardwarebasis.

Alpha Smartware Gateway giver mulighed for opsætning og styring af Alpha Smart Cloud-systemet ved hjælp af Alpha ITA Smart app.

Kommunikation med andre komponenter foregår via cSP-L radioprotokollen. Da den trådløse transmission foregår via en ikke-eksklusiv transmissionsvej, kan interferens ikke udelukkes. F.eks. kobling, elektriske motorer eller defekt elektrisk udstyr kan fremkalde driftsforstyrrelser.

#### 4 Oversigt over enheden

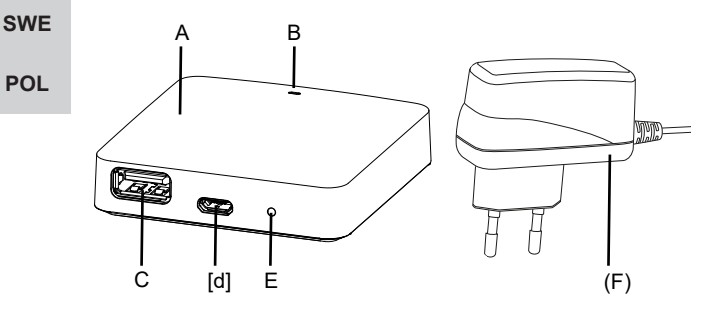

- (A) Alpha Smartware Gateway
- (B) LED (signalering af aktuel status)
- (C) USB-port (uden funktion; eventuelt strømforsyning 3,9 W)
- (D) mikro-USB-port (tilslutning strømstik)
- (E) RESET (udfører fabriksnulstilling)
- (F) strømstik

FIN

DEU

ENG

NDL

ITA

ESP

DAN NOR

FIN

SWE

POL

## 4.1 Tekniske data

| Effektforbrug stiknetdel                | 5 W make                                       |
|-----------------------------------------|------------------------------------------------|
|                                         |                                                |
| Forsyningsspænding stiknetdel (indgang) | 100 V-240 V/ 50 60 Hz                          |
| Radiofrekvens                           | 868,3 og 869,525 MHz, WiFi (IEEE 802.11 b/g/n) |
| Maksimal Transmissionseffekt            | ≤ 25 mW                                        |
| type Udendørs rækkevidde                | 400 m                                          |
| Radioprotokol                           | cSP-L                                          |
| Mål (bredde)                            | 62 mm                                          |
| Mål (højde)                             | 17,5 mm                                        |
| Mål (dybde)                             | 62 mm                                          |
| Driftsspænding                          | 5 V                                            |
| Driftsspænding (spændingstype)          | DC                                             |
| Kabinetfarve                            | RAL 9003                                       |
| Kabinetmateriale                        | PA-757 ABS                                     |
| Vægt                                    | 40 g                                           |
| Opbevaringstemperatur                   | -1050°C                                        |
| Effektforbrug (tomgang)                 | 1,7 W                                          |
| Beskyttelsestype                        | IP 20                                          |
| Kapslingsklasse                         | III                                            |
| Strømforbrug maks.                      | 200 mA                                         |
| Omgivelsesfugtighed                     | 580 %, ikke kondenserende                      |
| Omgivelsestemperatur                    | 0+ 40°C                                        |

Den maksimalt mulige radiorækkevidde inde i bygninger afhænger meget af omgivelsesforholdene på stedet og kan afvige væsentligt fra den udendørs radiorækkevidde!

## 5 Montage

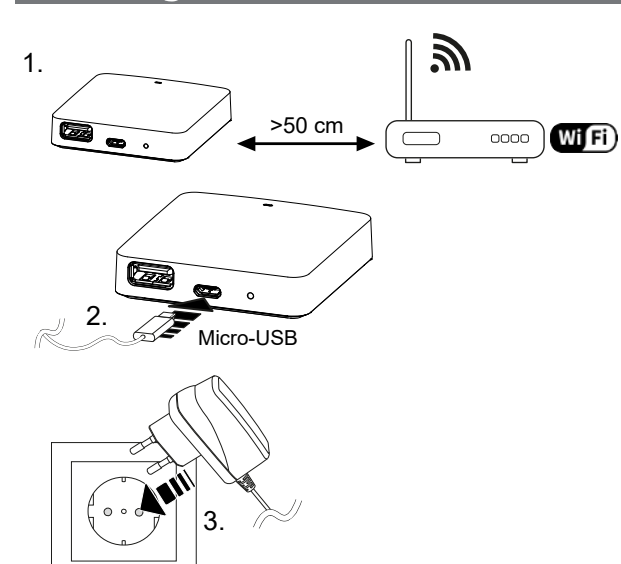

## 6 Ibrugtagning

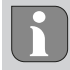

Der må maksimalt bruges 50 Alpha Smartware-enheder inden for en radius af 50 meter. En større opsætning er teknisk mulig, men ikke valideret i øjeblikket.

#### 6.1 Etablering af WiFi

- ✓ WiFi-kompatibel slutbrugerenhed, WiFi internetadgang
- ✓ LED'en på Alpha Smartware Gateway blinker hvidt.
- ✓ Så snart spændingsforsyningen til IoT -gatewayen er etableret, oprettes et hotspot.
- 1. I WiFi-indstillingerne på den WiFi-kompatible enhed vælges netværket AlphaSmart.
- 2. Opret forbindelse til netværket AlphaSmart. Slutbrugerenhedens browser åbnes derefter automatisk. Hvis browseren ikke åbnes automatisk, skal browseren startes manuelt. Konfigurationen af Alpha Smartware Gateway kan hentes via adressen **alphasmart.gateway** eller IP-adressen **192.168.1.1**. Den aktuelt installerede firmwareversion af Alpha Smartware Gateway kan ses nederst i browseren. Hvis der ikke vises nogen version, er firmwareversionen ikke opdateret endnu. Såsnart forbindelse til Alpha Smart Cloud er oprettet, udføres firmwareopdateren automatisk.
- 3. Vælg dit eget netværk fra listen i browseren.
- 4. Når du bliver bedt om det, skal du indtaste adgangskoden til dit eget netværk og klikke på "Opret forbindelse".
- ⇒ Alpha Smartware Gateway opretter forbindelse til WiFi. LED'en lyser blåt konstant.

#### 6.2 Registrering af enhed

Alpha Smart-app

DEU

ENG

For at kunne anvende enheden i Alpha Smart Cloud skal man bruge Alpha Smart app (downloades via QR-kode).

SWE Alpha Smartware-enheder er integreret i et system. For at integrere nye enheder i dette system skal de først registreres i Alp-

POL

ha Smart Cloud.

- $\checkmark$  En brugerkonto er oprettet i Alpha Smart app .
- 1. Aktiver Alpha Smart app på slutbrugerenheden.
- 2. I menuen vælges punktet Enheder .
- 3. Tryk på (+) for at tilføje en enhed.
- 4. Scan QR -koden, eller vælg en enhed manuelt.
- 5. Følg instruktionerne i Alpha Smart app for at tilføje flere enheder.

## 7 Visningselementer

| LED-farve | Status                 | Beskrivelse                                                         | Fejlfinding                                                                                                    |
|-----------|------------------------|---------------------------------------------------------------------|----------------------------------------------------------------------------------------------------|
| -         | slukket                | Gateway eller strømforsyningsenhed<br>ikke tilsluttet eller defekt. | Kontrollér forbindelser mellem stikkontakt, strøm-<br>forsyningsenhed og Gateway Kontroller, om stik-<br>kontakten er strømførende. Udskift evt. strømfor-<br>syningsenhed eller Gateway. |
| hvid      | lyser<br>(<5 Sekunden) | Startproces                                                         | -                                                                                                    |
|           | lyser<br>(>5 Sekunden) | Fejl i startproces eller Gateway de-<br>fekt.                       | Afbryd strømmen til Gateway og tilslut igen. Ud-<br>skift evt. Gateway.                                                                                                    |

DEU

ENG

NDL

ITA

ESP

DAN NOR

FIN

SWE

POL

| LED-farve | Status  | Beskrivelse                                                                                              | Fejlfinding                                                                                                    |
|-----------|---------|----------------------------------------------------------------------------------------------------|----------------------------------------------------------------------------------------------------|
|           | blinker | Gateway ikke konfigureret.                                                                               | Tilslut Gateway til WiFi-basen (lbrugtagning<br>[🕮 42]).                                                                                                    |
| pink      | blinker | Gateway udfører en automatisk<br>firmware-opdatering. <b>Afbryd ikke</b><br><b>strømmen til Gateway!</b> | -                                                                                                    |
| gul       | lyser   | Ingen forbindelse mellem Gateway<br>og tilknyttet WiFi-base.                                             | Tjek, om WiFi-basen virker. Tjek, om WiFi-ad-<br>gangskoden er blevet ændret. Reducer eventuelt<br>afstanden mellem Gateway og WiFi-base. Deakti-<br>ver eventuelt MAC-adressefilteret på WiFi-basen.<br>Nulstil evt. Gateway (). |
| blå       | blinker | Forbindelse til Alpha Smart Cloud<br>oprettes                                                            | -                                                                                                    |
|           | lyser   | Forbindelse til Alpha Smart Cloud er oprettet                                                            | -                                                                                                    |
| rød       | lyser   | Gateway er forbundet via WiFi. In-<br>gen internetforbindelse.                                           | Kontrollér, om WiFi-basen har forbindelse til inter-<br>nettet.                                                                                                    |

## 8 Rengøring

Rengør enheden med en blød, ren, tør, fnugfri klud.

## 9 Ud-af-drifttagning

## Gendan fabriksindstillinger

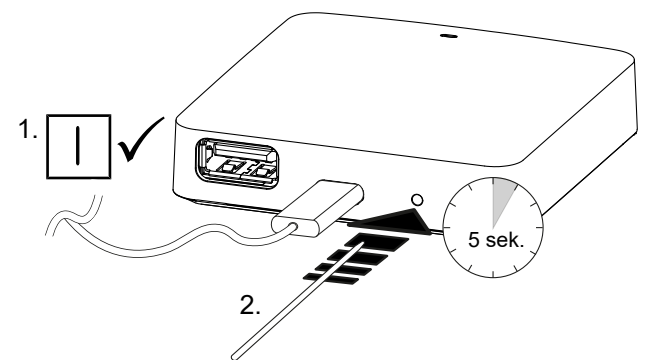

- 1. Demonteringen udføres som beskrevet i kapitlet Montering, blot i omvendt rækkefølge.
- 2. Gendannelse af enheden til fabriksindstillingerne. Gendannelse af fabriksindstillingerne vil medføre, at alle indstillinger går tabt.
- 3. Sluk for strømmen til enheden. Afmonter alle eksisterende kabler.
- 4. Enheden bortskaffes i henhold til affaldsbestemmelserne.

#### 9.1 a<mark>ppen</mark>

- ✓ LED'en lyser konstant blåt på Alpha Smartware IoT Gateway: Der er oprettet forbindelse til et WiFi-netværk. WiFi-netværket er inden for radiorækkevidde.
- 1. Slet enheden fra Alpha Smart app.
- 2. Enheden skal nulstilles manuelt:
- ⇒ Fabriksindstillingerne er gendannet.

## 10 Bortskaffelse

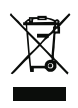

#### Oplysninger om miljø- og databeskyttelse

Slutbrugere er forpligtet til ikke at bortskaffe affald af elektrisk og elektronisk udstyr sammen med husholdningsaffald, men derimod bortskaffe det separat fra usorteret kommunalt affald. Mærket med den "overstregede skraldespand" gør opmærksom på denne forpligtelse. Enhederne kan gratis indleveres til genbrug på kommunens indsamlingssteder samt eventuelt andre indsamlingssteder.

Forhandlere af elektrisk og elektronisk udstyr samt forhandlere af fødevarer er forpligtet til gratis at tilbagetage brugt elektrisk og elektronisk udstyr på de i § 17, stk. 1, stk. 2, iht. tysk lov om elektronik (ElektroG) anførte betingelser.

Hvis det brugte udstyr indeholder persondata, er slutbrugeren ansvarlig for at slette disse, inden udstyret afleveres.

Slutbrugere er forpligtet til at fjerne brugte batterier og akkumulatorer, der ikke er integreret i det brugte udstyr, samt pærer, der kan fjernes fra det brugte udstyr uden at ødelægge det, fra det brugte udstyr inden aflevering og bortskaffe disse separat. Dette gælder ikke, hvis det brugte udstyr afleveres til genbrug.

## Sisällysluettelo

| 1  | Tietoja tästä oppaasta          | 46 |            |
|----|---------------------------------|----|------------|
|    | 1.1 Kuvakkeet                   | 46 |            |
| 2  | Turvallisuus                    | 46 |            |
|    | 2.1 Tarkoitettu käyttö          | 46 |            |
|    | 2.2 Ammattihenkilöiden pätevyys | 46 |            |
|    | 2.3 Yleiset turvallisuusohjeet  | 46 |            |
|    | 2.4 Yhteensopivuus              | 47 |            |
| 3  | Tuotteen kuvaus                 | 47 |            |
| 4  | Laitteen yleiskatsaus           | 47 |            |
| ·  | 4.1 Tekniset tiedot             | 48 |            |
| 5  | Asennus                         | 48 |            |
| 6  | Käyttöönotto                    | 49 |            |
|    | 6.1 Määritä WiFi                | 49 |            |
|    | 6.2 Rekisteröi laite            | 49 | DEU        |
| 7  | Näyttöelementit                 | 50 | ENG        |
| 8  | Puhdistus                       | 50 | NDL        |
| 9  | Käytöstä poistaminen            | 51 |            |
|    | 9.1 sovelluksessa               | 51 | ITA        |
| 10 | ) Hävittäminen                  | 51 | ESP        |
|    |                                 |    | DAN<br>NOR |

FIN

SWE

POL

## 1 Tietoja tästä oppaasta

Lue ohjeet kokonaan ja perusteellisesti ennen laitteen käyttöönottoa. Säilytä ohjeet ja anna ne seuraavalle käyttäjälle.

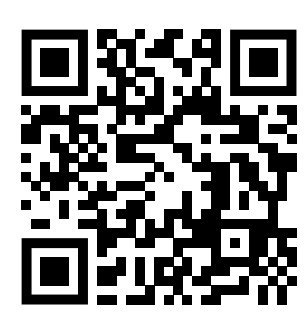

Lisätietoja järjestelmästä Alpha Smartware löytyvät https://www.alphasmartware.de sivusta.

#### 1.1 Kuvakkeet

Tässä oppaassa käytetään seuraavia symboleita:

Viittaa tärkeään tai hyödylliseen tietoon.

|  | / |
|--|---|

POL

## VARO

| DEU        | Vaaran tyypin ja syyn kuvaus                                                                                                 |
|------------|----------------------------------------------------------------------------------------------------|
| FNG        | Miten se vältetään.                                                                                                    |
| LING       | ✓ Ehdot                                                                                                    |
| NDL        | 1. Toimenpiteet                                                                                                    |
| ITA        | ⇒ Välitulos                                                                                                    |
| ESD        | ⇔ Tulos                                                                                                    |
| E3P        | – Luettelo ilman kiinteää järjestystä                                                                                        |
| DAN<br>NOR |                                                                                                    |
|            | 2 Turvallisuus                                                                                                    |
| FIN        | Huomioi kaikki tämän käyttöoppaan sisältämät turvallisuusohjeet henkilö- ja esinevahinkojen estämiseksi Valmistaja ei vastaa |
| SWE        | henkilö- tai esinevahingoista, joiden syynä on ollut epäasiallinen käyttö tai turvallisuusohjeiden noudattamatta jättäminen. |

Sellaisessa tapauksessa takuu raukeaa kokonaan. Valmistaja ei vastaa seuraamuksista.

#### 2.1 Tarkoitettu käyttö

Laite on osa Alpha Smartware-järjestelmä ja sitä käytetään seuraaviin tarkoituksiin:

- Asennus huoneistomaiseen ympäristöön
- Toimimiseen yhdyskäytävänä Internet-yhteensopivien päätelaitteiden ja Alpha Smart -pilvi.
- Langaton viestintä Alpha Smartware verkossa
- Alpha Smart-järjestelmän ja siihen kuuluvien komponenttien konfigurointi ja etäkäyttö.

Kaikki muut käyttötavat, muutokset tai muunnokset ovat kiellettyjä. Määräystenvastainen käyttö aiheuttaa riskejä, joista valmistaja ei vastaa, eli takuun raukeamisen.

#### 2.2 Ammattihenkilöiden pätevyys

Laitteen asennus ja käyttöönotto edellyttää mekaniikan ja sähkötekniikan perustietoja sekä alan teknisten termien tuntemusta. Käyttöturvallisuuden varmistamiseksi näitä toimintoja saa suorittaa vain koulutettu, opastettu, turvallisuustekniikkaan opastettu ja valtuutettu asiantuntija tai koulutettu henkilö asiantuntijan johdolla.

Ammattihenkilö tarkoittaa, että henkilö osaa arvioida hänelle annetut tehtävät ja tunnistaa mahdolliset vaarat koulutuksensa, tietämyksensä ja kokemuksensa sekä asiaankuuluvien määräysten tuntemuksensa perusteella ja osaa tehdä sopivat turvallisuustoimenpiteet. Ammattihenkilön on noudatettava alakohtaisia sääntöjä.

#### 2.3 Yleiset turvallisuusohjeet

- Käytä vain laitteen mukana toimitettua virtalähdettä.

- Käytä vain moitteettomassa kunnossa olevaa laitetta.
- Laite tulee asentaa vain helposti saatavilla olevaan ja pysyvästi asennettuun suojapistorasia rakennuksen sisällä.

- Vaaran sattuessa irrota laite pistorasiasta.
- Asenna kytkettyjen kuluttajien kaapelit siten, etteivät ne aiheuta vaaraa (esim. kompastumisvaaraa).
- Käytä laitetta vain teknisissä tiedoissa ilmoitetulla toiminta-alueella ja ympäristöolosuhteissa. Ylikuormitus voi vahingoittaa laitetta, aiheuttaa tulipalon tai sähkötapaturman.
- Käytä laitetta vain kuivassa ja pölyttömässä ympäristössä.
- Varmista, että laite ei altistu kosteudelle, tärinälle, jatkuvalle auringonvalolle tai kuumuudelle, pakkaselle tai mekaaniselle kuormitukselle.
- Aseta laite riittävälle etäisyydelle häiriölähteistä, kuten mikroaaltouunista, lämpöpattereista ja suurista metallirunkoisista sähkölaitteista.
- Laitetta eivät saa käyttää lapset tai henkilöt, joilla on rajoitetut fyysiset, aistilliset tai henkiset kyvyt tai joilla ei ole riittävää kokemusta tai tietoa. Tarvittaessa näiden henkilöiden on oltava heidän turvallisuudestaan vastaavan henkilön valvonnassa tai heille on annettava ohjeet tuotteen käytöstä.

#### 2.4 Yhteensopivuus

Valmistaja vakuuttaa täten, että laite on direktiivin 2014/53/EU mukainen.

EU-vaatimustenmukaisuusvakuutuksen koko teksti on saatavilla kohdassa https://www.alphasmartware.de .

#### **3 Tuotteen kuvaus**

Alpha Smartware Gateway verkottaa älykkäät laitteet turvallisesti Alpha Smart -pilvi kanssa. Se on perusedellytys Alpha Smartware-komponenttien liittämiselle alustaan. Tiedonsiirto on salattu laitteen kautta tietojen suojaamiseksi luvattomalta käytöltä. Tietoturva vastaa alan standardia päästä-päähän laitepohjaisella AES-128-salauksella.

Alpha Smartware Gateway mahdollistaa Alpha Smart-järjestelmän asennuksen ja ohjauksen Alpha Smart -sovellus kanssa.

Viestintä muiden komponenttien kanssa tapahtuu cSP-L-radioprotokollan kautta. Radiolähetys on toteutettu eiyksinomaisella siirtotiellä, minkä vuoksi häiriötä ei voida sulkea pois. Häiriöt voivat esim. johtua kytkentätapahtumista, sähkömoottoreista tai viallisista sähkölaitteista.

#### 4 Laitteen yleiskatsaus

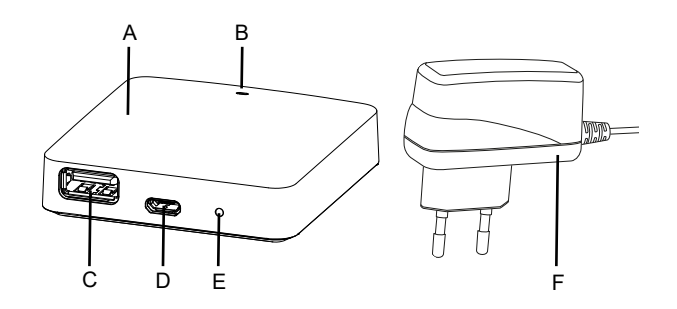

- (A) Alpha Smartware Gateway
- (B) LED (senhetkisen tilan ilmaisu)
- (C) USB-portti (ilman toimintoa; tarvittaessa virtalähde 3.9 W)
- (D) Micro-USB-portti (virtalähdeliitäntä)
- (E) RESET (tehdasasetusten palautus)
- (F) Pistokevirtalähde

NDL

ITA

ESP

DAN

FIN

SWE

POL

| 4.1 Tekniset tiedot |
|---------------------|
|---------------------|

| Verkkolaitteen ottoteho             | 5 W max.                                       |
|-------------------------------------|------------------------------------------------|
| Verkkolaitteen syöttöjännite (tulo) | 100 V-240 V/ 50 60 Hz                          |
| Radiotaajuus                        | 868,3 ja 869,525 MHz, WLAN (IEEE 802.11 b/g/n) |
| Suurin lähetysteho                  | ≤ 25 mW                                        |
| Tyyppi. Langaton vapaa kenttäalue   | 400 m                                          |
| Radioloki                           | cSP-L                                          |
| Mitat (leveys)                      | 62 mm                                          |
| Mitat (korkeus)                     | 17,5 mm                                        |
| Mitat (syvyys)                      | 62 mm                                          |
| Käyttöjännite                       | 5 V                                            |
| Käyttöjännite (jännitteen tyyppi)   | DC                                             |
| kotelon väri                        | RAL 9003                                       |
| Kotelon materiaali                  | PA-757 ABS                                     |
| Paino                               | 40 g                                           |
| Varastointilämpötila                | -1050°C                                        |
| Ottoteho (tyhjäkäynti)              | 1,7 W                                          |
| Suojaustapa                         | IP 20                                          |
| Kotelointiluokka                    | Ш                                              |
| Suurin sähkönkulutus                | 200 mA                                         |
| Ympäristön kosteus                  | 580 %, ei tiivistyvä                           |
| Ympäristön lämpötila                | 0+ 40°C                                        |

ITA

DEU

ENG

NDL

ESP

DAN NOR Suurin mahdollinen radion kantama rakennusten sisällä on voimakkaasti riippuvainen paikallisista ympäristötekijöistä ja voi poiketa merkittävästi ulkoradion kantamasta!

Wi Fi

0000

## <sup>FIN</sup> 5 Asennus

SWE

POL

. .

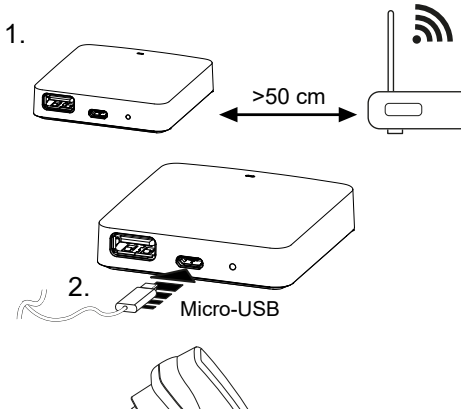

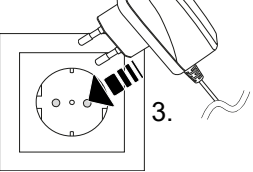

DEU

ITA

ESP

DAN

NOR

FIN

SWE

POL

## 6 Käyttöönotto

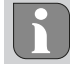

Enintään 50 Alpha Smartware -laitetta voidaan käyttää 50 metrin säteellä. Suurempi kokoonpano on teknisesti mahdollista, mutta sitä ei ole tällä hetkellä validoitu.

#### 6.1 Määritä WiFi

- ✓ WiFi-yhteensopiva laite, WiFi-internetyhteys
- ✓ Alpha Smartware Gateway merkkivalo palaa valkoisena.
- ✓ Heti kun IoT Gatewayn virtalähde on muodostettu, lähiverkko perustetaan.
- 1. Valitse WiFi-päätelaitteen WiFi-asetuksissa verkko AlphaSmart.
- 2. Luo yhteys verkkoon AlphaSmart. Päätelaitteen selain avautuu sitten automaattisesti. Jos selain ei avaudu automaattisesti, selain on käynnistettävä manuaalisesti. Laitteen Alpha Smartware Gateway ist asetukset löytyvät osoitteella **alphasmart.gateway** IP-osoitteella **192.168.1.1**. LaitteenAlpha Smartware Gateway laiteohjelmistoversio löytyy selaimen alatunnisteesta. Jos versiota ei näytetä, laiteohjelmistoversio ei ole vielä ajan tasalla. Kun yhteys Alpha Smart -pilvi on luotu, laiteohjelmiston päivitys tapahtuu automaattisesti.
- 3. Valitse oma verkko selaimen valintaluettelosta.
- 4. Anna kehotettaessa oman verkon salasana ja napsauta "Yhdistä".
- ⇒ Laite Alpha Smartware Gateway yhdistyy lähiverkkoon. LED palaa tasaisesti sinisenä.

#### 6.2 Rekisteröi laite

Alpha Smartware-Laitteet on yhdistetty järjestelmään. Jotta uudet laitteet voidaan integroida tähän järjestelmään, ne on ensin rekisteröitävä Alpha Smartware -pilvipalveluun.

- ✓ Käyttäjätili on luotu Alpha Smart -sovellus .
- 1. Käynnistä Alpha Smart -sovellus päätelaitteessa.
- 2. Valitse kohta Laitteet valikosta.
- 3. (+) paina, kun haluat lisätä laitteen.
- 4. Skannaa QR -koodi tai valitse laite manuaalisesti.
- 5. Seuraa Alpha Smart -sovellus ohjeita, kun haluat lisätä muita laitteita.

|            | 7 Näytt   | 7 Näyttöelementit       |                                                                                                    |                                                                                                    |
|------------|-----------|-------------------------|----------------------------------------------------------------------------------------------------|----------------------------------------------------------------------------------------------------|
|            | LED-väri  | Tila                    | Kuvaus                                                                                               | Vianetsintä                                                                                                    |
|            | -         | pois päältä             | Gatewaytä tai virtalähdettä ei ole<br>kytketty tai se on viallinen.                                  | Tarkista pistorasian, virtalähteen ja Gatewayn<br>väliset liitännät. Varmista, että pistorasia on<br>jännitteellinen. Vaihda tarvittaessa virtalähde tai<br>Gateway.                                                                                              |
|            | valkoinen | palaa<br>(< 5 sekuntia) | Käynnistys                                                                                           | -                                                                                                    |
|            |           | palaa<br>(> 5 sekuntia) | Aloitusprosessi häiriintynyt tai<br>Gateway viallinen.                                               | Irrota Gateway virtalähteestä ja kytke se<br>uudelleen. Vaihda Gateway tarvittaessa                                                                                                    |
|            |           | vilkkuu                 | Gateway ei ole asetettu                                                                              | Yhdistä Gateway lähiverkon peruslaitteeseen<br>(Käyttöönotto [🕮 49]).                                                                                                    |
|            | pinkki    | vilkkuu                 | Gateway suorittaa automaattisen<br>laiteohjelmistopäivityksen. Älä<br>irrota Gateway virtalähteestä! | -                                                                                                    |
| DEU<br>ENG | keltainen | palaa                   | Gatewaylla ei ole yhteyttä<br>opetettuun WiFi-tukikohtaan.                                           | Tarkista WiFi-tukiaseman toimivuus. Tarkista,<br>onko WiFi-salasana vaihdettu. Pienennä<br>tarvittaessa Gatewayn ja WiFi-tukiaseman välistä<br>etäisyyttä. Poista tarvittaessa WiFi-tukiaseman<br>MAC-osoitesuodatin käytöstä. Nollaa Gateway<br>tarvittaessa (). |
| NDL        | sininen   | vilkkuu                 | Yhteys Alpha Smart -pilviluodaan                                                                     | -                                                                                                    |
| ITA        |           | palaa                   | Yhteys Alpha Smart -pilvi on luotu                                                                   | -                                                                                                    |
| ESP        | punainen  | palaa                   | Gateway on yhdistetty WiFi-<br>verkkoon. Ei Internet-yhteyttä.                                       | Tarkista, että WiFi-tukiasema on yhdistetty<br>Internetiin.                                                                                                    |

## NOR 8 Puhdistus

FIN Käytä laitteen puhdistamisen pehmeää, puhdasta, kuivaa ja nukatonta liinaa.

SWE

POL

## 9 Käytöstä poistaminen

### Tehdasasetusten palautus

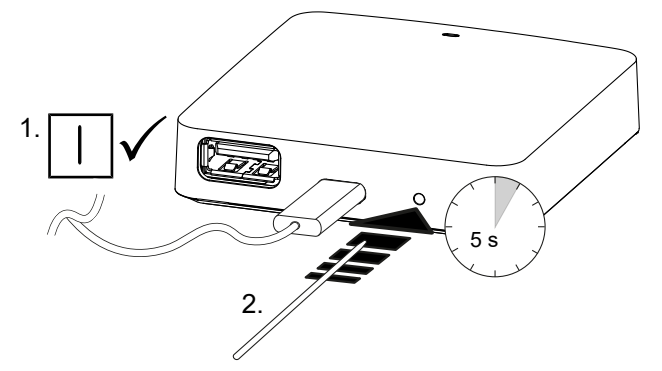

- 1. Purkaminen suoritetaan luvussa Asennus kuvatulla tavalla, vain päinvastaisessa järjestyksessä.
- 2. Laitteen saattaminen tehdasasetuksiin. Kun tehdastila palautetaan, kaikki asetukset menetetään.
- 3. Tee laite jännitteettömäksi. Irrota kaikki olemassa olevat kaapelit.
- 4. Hävitä laite asianmukaisesti.

## 9.1 sovelluksessa

✓ Laitteessa Alpha Smartware IoT Gateway merkkivalo palaa jatkuvasti sinisenä: Yhteys WiFi-verkkoon on muodostettu. WiFi-verkko on toimintasäteen sisällä. ENG 1. Poista laite Alpha Smart -sovellus. NDL 2. Nollaa laite manuaalisesti: ITA ⇒ Tehdasasetukset ovat taas voimassa. ESP 10 Hävittäminen DAN NOR Huomioita ympäristö- ja tietosuojasta Loppukäyttäjät eivät saa hävittää vanhoja sähkö- ja elektroniikkalaitteita kotitalousjätteen mukana, vaan FIN hävittämään ne erilleen lajittelemattomasta yhdyskuntajätteestä. Yliviivatun roskakorin merkintä osoittaa

> laitteiden uudelleenkäyttöön tarkoitettuja keräyspisteitä. Sähkö- ja elektroniikkalaitteiden sekä elintarvikkeiden jakelijat ovat velvollinen ottamaan takaisin vanhat laitteet veloituksetta vastaavan lain määritellyin ehdoin.

> tämän velvoitteen. Palauttamiseen on käytettävissä kunnallisia ilmaisia sorttiasemia ja tarvittaessa muita

Jos vanha laite sisältää henkilötietoja, loppukäyttäjä on vastuussa niiden poistamisesta ennen laitteen luovuttamista.

Loppukäyttäjä on velvollinen erottamaan vanhat paristot ja akut, jotka eivät ole vanhan laitteen sisällä, sekä lamput, jotka voidaan irrottaa vanhasta laitteesta tuhoamatta, vanhasta laitteesta ennen sen luovuttamista ja toimittamaan ne erilliseen kierrätykseen. Tämä ei päde, jos vanhat laitteet luovutetaan uudelleen käytettäväksi. DEU

SWE

POL

## Innehållsförteckning

|     | 1  | Om denna anvisning                | 53 |
|-----|----|-----------------------------------|----|
|     |    | 1.1 Symboler                      | 53 |
|     | 2  | Säkerhet                          | 53 |
|     |    | 2.1 Ändamålsenlig användning      | 53 |
|     |    | 2.2 Personalens kvalifikation     | 53 |
|     |    | 2.3 Allmänna säkerhetsanvisningar | 54 |
|     |    | 2.4 Konformitet                   | 54 |
|     | 3  | Produktbeskrivning                | 54 |
|     | 4  | Enhetsöversikt                    | 54 |
|     |    | 4.1 Tekniska data                 | 54 |
|     | 5  | Montering                         | 55 |
|     | 6  | Idrifttagning                     | 55 |
|     |    | 6.1 Konfigurera WiFi              | 55 |
| DEU |    | 6.2 Registrera enheten            | 56 |
| ENG | 7  | Displayelement                    | 57 |
| NDL | 8  | Rengöring                         | 57 |
| ITA | 9  | Urdrifttagning                    | 58 |
| IIA |    | 9.1 App                           | 58 |
| ESP | 10 | Kassering                         | 58 |
| DAN |    |                                   |    |

ESP DAN NOR FIN

POL

SWE

DEU

ENG

NDL

ITA

ESP

DAN NOR

FIN

## 1 Om denna anvisning

Innan enheten tas i bruk ska detta dokumentet läsas helt och noggrant. Dokumentet ska sparas och överlämnas till efterföljande användare.

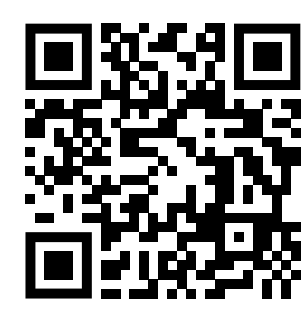

Ytterligare systeminformation om Alpha Smartware finns på https://www.alphasmartware.de .

#### 1.1 Symboler

Följande symboler används i denna anvisning:

Betyder en viktig eller nyttig information

## OBS

Beskrivning av farans art och källa

Förfaringssätt för att undvika.

- ✓ Förutsättning
- 1. Åtgärd
  - ⇒ Mellanresultat
- ⇒ Resultat
- Uppräkning utan fast ordningsföljd

## 2 Säkerhet

För att undvika olyckor med person- och sakskador måste alla säkerhetsanvisningar i detta dokument följas. För person- eller sakskador som orsakats av felaktig hantering eller underlåtenhet att följa säkerhetsanvisningarna ansvaras inte. I sådana fall upphör alla garantikrav. För följdskador ansvaras inte.

#### 2.1 Ändamålsenlig användning

Enheten är del av Alpha Smartware-systemet och används för följande ändamål:

- installation i bostadsliknande miljöer
- Anslutning som en gateway med internetkapabla slutenheter och Alpha Smart Moln.
- Trådlös kommunikation i Alpha Smartware-nätverket
- Konfiguration och fjärrstyrning av Alpha Smart-systemet och tillhörande komponenter

All annan användning, ändringar och modifieringar är uttryckligen förbjudna. Icke ändamålsenlig användning leder till faror för vilka tillverkaren inte ansvarar och till att garanti och ansvar upphör att gälla.

#### 2.2 Personalens kvalifikation

Installation och idrifttagning av enheten kräver grundläggande mekanisk och elektrisk kompetens samt kännedom av tillhörande tekniska termer. För att garantera driftssäkerheten får dessa aktiviteter endast utföras av en utbildad, instruerad, skyddsinstruerad och auktoriserad fackman eller av en instruerad person under ledning av en fackman.

En fackman är en person som på grund av sin tekniska utbildning, sina kunskaper och erfarenheter samt sin kunskap om relevanta bestämmelser kan bedöma det tilldelade arbete, känna igen eventuella risker och vidta lämpliga säkerhetsåtgärder. En fackman måste följa de relevanta branschreglerna.

#### 2.3 Allmänna säkerhetsanvisningar

- Använd endast medföljande nätadapterenhetens strömförsörjning.
- Använd enheten endast i perfekt tekniskt skick.
- Installera enheten endast på en lätt tillgänglig, fast monterad Skyddskontaktuttag av husets elnät.
- Dra ut kontakten ur eluttaget vid fara.
- Drag kablarna till anslutna enheter så att de inte innebär risker (t.ex. snubbelfällor).
- Använd enheten endast inom det effektområde och vid de i de tekniska data angivna omgivningsförhållanden.
   Överbelastning kan skada enheten, orsaka en brand eller elolycka.
- Använd enheten endast i en torr och dammfri miljö.
- Se till att enheten inte utsätts för fukt, vibrationer, konstant solljus eller värme, kyla eller mekaniska påfrestningar.
- Placera enheten på tillräckligt avstånd från störningskällor som mikrovågsugnar, radiatorer och elektrisk utrustning med stora metallkroppar.
- Enheten får inte användas av barn eller personer med nedsatt fysisk, sensorisk eller mental förmåga, bristande erfarenhet eller kunskap. Eventuellt ska dessa personer hållas under uppsikt av en person som ansvarar för deras säkerhet eller få instruktioner om hur produkten ska användas.

#### 2.4 Konformitet

DEU

SWE

POL

Härmed förklarar tillverkaren att apparaten motsvarar riktlinjen 2014/53/EU.

Den fullständiga texten till EU-försäkran om överensstämmelse finns på https://www.alphasmartware.de .

#### ENG 3 Produktbeskrivning

Alpha Smartware Gateway ansluter intelligenta enheter säkert med Alpha Smart Moln. Den är grundförutsättningen för anslutning av Alpha Smartware-komponenter till plattformen. Dataöverföringen sker krypterat via enheten för att skydda data från obehörig åtkomst. Datasäkerheten motsvarar industristandarden med en end-to-end AES-128-kryptering på hårdvarubasis.

ESP Alpha Smartware Gateway gör det möjligt att ställa in och styra Alpha Smart-systemet med Alpha Smart App.

NOR
 Kommunikationen med andra komponenter sker via cSPL-radioprotokollet. Radioöverföringen sker på ett icke exklusivt överföringssätt, därför kan störningar inte uteslutas. Störningar kan t.ex. förorsakas av kopplingsprocesser, elmotorer eller trasig elutrustning.

#### 4 Enhetsöversikt

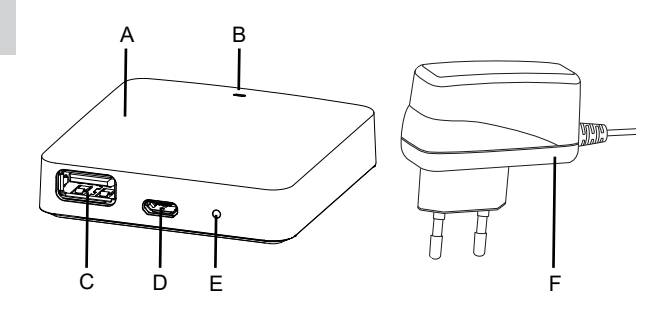

- (A) Alpha Smartware Gateway
- (B) LED (signalering av aktuell status)
- (C) USB-port (utan funktion; strömförsörjning 3,9 W vid behov)
- (D) Micro-USB-port (anslutning nätdel)
- (E) RESET (återställ fabriksåterställning)

#### (F) Nätdel

#### 4.1 Tekniska data

Strömförbrukning nätkontakt

5 W max.

DEU

ENG

NDL

ITA

ESP

DAN NOR

FIN

SWE

POL

| Matningsspänning nätkontakt (ingång) | 100 V-240 V/ 50 60 Hz                           |  |
|--------------------------------------|-------------------------------------------------|--|
| Radiofrekvens                        | 868,3 och 869,525 MHz, WLAN (IEEE 802.11 b/g/n) |  |
| Maximal sändningseffekt              | ≤ 25 mW                                         |  |
| Typ. Radioräckvidd (frifält)         | 400 m                                           |  |
| Radioprotokoll                       | cSP-L                                           |  |
| Mått (bredd)                         | 62 mm                                           |  |
| Mått (höjd)                          | 17,5 mm                                         |  |
| Mått (djup)                          | 62 mm                                           |  |
| Driftspänning                        | 5 V                                             |  |
| Diftspänning (spänningstyp)          | DC                                              |  |
| Chassifärg                           | RAL 9003                                        |  |
| Chassimaterial                       | PA-757 ABS                                      |  |
| Vikt                                 | 40 g                                            |  |
| Förvaringstemperatur                 | -1050°C                                         |  |
| Effektförbrukning i tomgång          | 1,7 W                                           |  |
| Skyddstyp                            | IP 20                                           |  |
| Skyddsklass                          | III                                             |  |
| Strömupptagning max.                 | 200 mA                                          |  |
| Omgivningsfuktighet                  | 580 %, icke kondenserande                       |  |
| Omgivningstemperatur                 | 0+ 40°C                                         |  |

Den maximala radioräckvidden inomhus beror väldigt mycket på omgivningsfaktorerna på plats och kan avvika kraftigt från räckvidden utomhus!

## 5 Montering

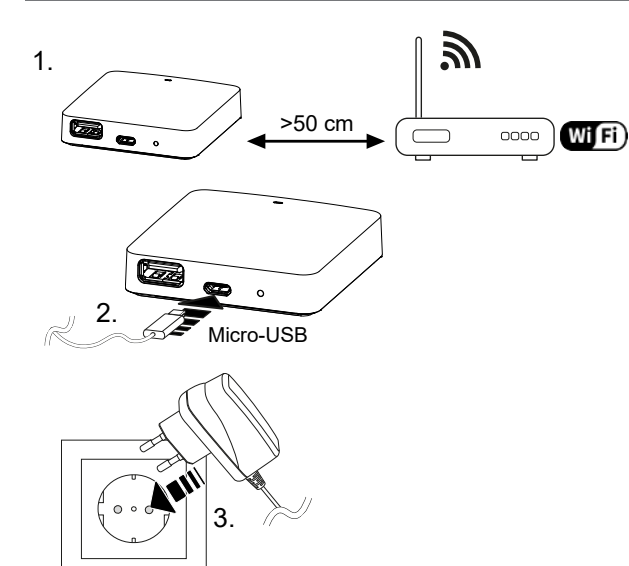

## 6 Idrifttagning

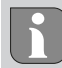

Högst 50 Alpha Smartware-enheter får användas inom en radie på 50 meter. En större installation är tekniskt möjlig, men har för närvarande inte validerats.

### 6.1 Konfigurera WiFi

- ✓ WiFi kompatibel slutenhet, tillgång till WiFi internet
- ✓ LED:n på Alpha Smartware Gateway blinkar vitt.

- ✓ Så snart IoT-gatewayen är strömförsörjd upprättas en hotspot.
- 1. Välj nätverket AlphaSmart i WiFi-inställningarna för den WiFi-kompatibla slutenheten.
- 2. Anslut till nätverrket AlphaSmart herstellen. Slutenhetens webbläsare öppnas automatiskt. Om webbläsaren inte öppnas automatiskt måste den startas manuellt. Konfigurationen av Alpha Smartware Gateway kan hämtas på adressen **alphasmart.gateway** eller via IP-adressen **192.168.1.1**. I sidfoten av webbläsaren visas den för närvarande installerade firmwareversionen för Alpha Smartware Gateway. Visas ingen version, är firmwareversionen ännu inte uppdaterad. Så snart anslutningen till Alpha Smart Moln, uppdateras firmware automatiskt.
- 3. Välj ditt eget nätverk på urvalslistan i webbläsaren.
- 4. På uppmaning ange ditt eget nätverks lösenord och klicka på "Connect".
- ⇒ Alpha Smartware Gateway ansluter till WiFi. LED:n lyser konstant blått.

#### 6.2 Registrera enheten

#### Alpha Smart App

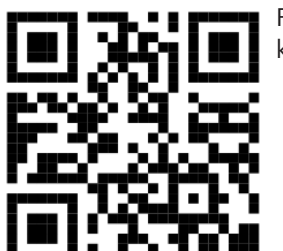

För drift av enheten i Alpha Smart Moln måste Alpha Smart App användas(nedladdning via QR-kod).

- NDL Alpha Smartware-enheter är förbundna i ett system. För att integrera nya enheter i systemet måste de först registreras i Alpha Smart Cloud.
  - ✓ Ett användarkonto är registrerat i Alpha Smart App .
- ESP 1. Starta Alpha Smart App på slutenheten.
- **DAN** 2. I menyn välj punkten *Enheter* .
- 3. **Tryck (+)** för att lägga till en enhet.
  - 4. Scanna QR-koden eller välj en enhet manuellt.
- SWE 5. Följ anvisningarna i Alpha Smart App För att lägga till ytterligare enheter.

POL

DEU

ENG

## 7 Displayelement

| LED-färg | Status                 | Beskrivning                                                                                                    | Felavhjälp                                                                                                    |
|----------|------------------------|----------------------------------------------------------------------------------------------------|----------------------------------------------------------------------------------------------------|
| -        | av                     | Gateway eller nätdel inte ansluten<br>eller defekt.                                                                    | Kontrollera anslutningarna mellan uttag, nätdel<br>och gateway. Kontrollera om uttaget är<br>strömförande. Byt eventuellt nätdelen eller<br>gatewayen.                                                                                                    |
| vit      | lyser<br>(<5 sekunder) | Startprocess                                                                                                    | -                                                                                                    |
|          | lyser<br>(>5 sekunder) | Startprocessen störd eller gatewayen defekt.                                                                           | Koppla bort gatewayen från strömförsörjningen och koppla in igen. Byt eventuellt gatewayen.                                                                                                    |
|          | blinkar                | Gateway inte konfigurerad.                                                                                             | Anslut gatewayn tillt WiFi-basen (Idrifttagning<br>[🖵 55]).                                                                                                    |
| pink     | blinkar                | Gateway utför en automatisk<br>firmware uppdatering. <b>Koppla inte<br/>bort gatewayen från</b><br>strömförsörjningen! | -                                                                                                    |
| gul      | lyser                  | Gatewayen har ingen kontakt med<br>den inlärda WiFi-basen.                                                             | Kontrollera WiFi-basens funktionalitet. Kontrollera<br>om WiFi-basens lösenord har ändrats. Minska<br>eventuellt avståndet mellan gatewayen och WiFi-<br>basen. Inaktivera eventuellt WiFi-basens MAC-<br>adressfiltret. Återställ eventuellt gatewayen (). |
| blå      | blinkar                | Anslutning till Alpha Smart Moln<br>upprättas                                                                          | -                                                                                                    |
|          | lyser                  | Anslutning till Alpha Smart Moln är upprättad                                                                          | -                                                                                                    |
| röd      | lyser                  | Gatewayen är ansluten till WiFi.<br>Ingen Internetanslutning                                                           | Kontrollera om WiFi-basen är ansluten till<br>Internet.                                                                                                    |

## 8 Rengöring

Rengör apparaten med en mjuk, ren och luddfri trasa.

SWE

DEU

ENG

NDL

ITA

ESP

DAN NOR

FIN

## 9 Urdrifttagning

## Återställ fabriksinställningarna

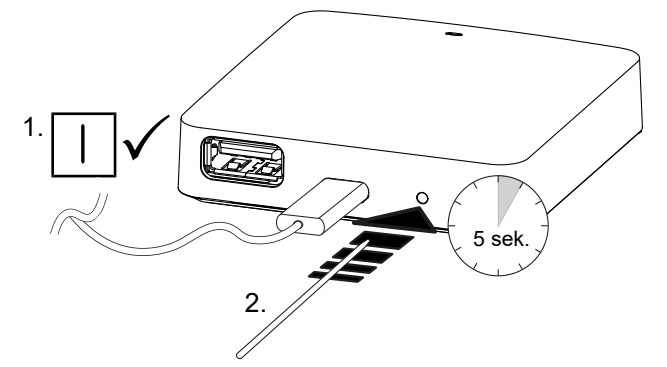

- 1. Demonteringen utförs på samma sätt som beskrivs i kapitlet Montering, fast i omvänd ordning.
- 2. Återställ enheten i fabrikstillstånd. Återställning av fabriksinställningarna innebär att alla inställningar går förlorade.
- 3. Koppla bort enheten från strömförsörjningen. Lossa alla befintliga kablar.
- 4. Kassera apparaten enligt föreskrifterna.

## 9.1 App

DEU

ENG

NDL

ITA

ESP

DAN

SWE

POL

- LED:n på Alpha Smartware IoT gatewayen lyser konstant blått: Anslutning till ett WiFi-nätverk är upprättad. WiFinätverket befinner sig inom radioräckvidd.
- 1. Radera enheten från Alpha Smart App.
- 2. Manuell återställning av enheten:
- ➡ Fabriksinställningarna är återställda.

#### 10 Kassering

## NOR FIN

### Informationer om miljö- och dataskydd

Slutanvändare är skyldiga att kassera elektriska och elektroniska produkter separat från osorterat hushållsavfall. Märkningen "överstruken soptunna" anger denna skyldighet. Kommunala återvinningscentraler tar kostnadsfritt emot utrustningen, liksom eventuella övriga insamlingsplatser för återbruk.

Återförsäljare av elektriska och elektroniska produkter samt livsmedelsaffärer är skyldiga att kostnadsfritt återta uttjänta elektriska och elektroniska produkter enligt § 17 (1), (2) ElektroG.

Innehåller den gamla enheten personuppgifter är det slutanvändarens ansvar att radera dessa innan inlämning.

Slutanvändare är skyldiga att separera gamla batterier och ackumulatorer som inte ingår i den den gamla utrustningen, samt lampor som kan avlägsnas på ett icke-destruktivt sätt och att skicka dem till separat insamling. Detta gäller inte om gamla apparater lämnas för återbruk.

## Spis treści

| 1  | Informacje o niniejszej instrukcji           | 60 |      |
|----|----------------------------------------------|----|------|
|    | 1.1 Symbole                                  | 60 |      |
| 2  | Bezpieczeństwo                               | 60 |      |
|    | 2.1 Zastosowanie zgodnie z przeznaczeniem    | 60 |      |
|    | 2.2 Kwalifikacje personelu specjalistycznego | 60 |      |
|    | 2.3 Ogólne instrukcje bezpieczeństwa         | 61 |      |
|    | 2.4 Zgodność                                 | 61 |      |
| 3  | Opis produktu                                | 61 |      |
| 4  | Przegląd urządzenia                          | 62 |      |
|    | 4.1 Dane techniczne                          | 62 |      |
| 5  | Montaż                                       | 63 |      |
| 6  | Uruchomienie                                 | 63 |      |
|    | 6.1 Konfiguracja WiFi                        | 63 |      |
|    | 6.2 Rejestracja urządzenia                   | 63 | DEU  |
| 7  | Elementy wyświetlacza                        | 64 | ENG  |
| 8  | Czyszczenie                                  | 64 | NDL  |
| 9  | Wyłączenie z eksploatacji                    | 65 | IT A |
|    | 9.1 Aplikacja                                | 65 | IIA  |
| 10 | ) Utylizacja                                 | 65 | ESP  |
|    |                                              |    | DAN  |

## 1 Informacje o niniejszej instrukcji

Przed rozpoczęciem prac przy użyciu niniejszego urządzenia należy przeczytać cały dokument ze zrozumieniem. Dokument należy przechowywać i przekazać następnym użytkownikom.

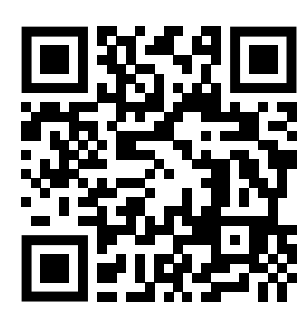

Więcej informacji na temat systemu Alpha Smartware są dostępne https://www.alphasmartware.de o produkcie.

#### 1.1 Symbole

W niniejszej instrukcji zastosowano następujące symbole:

Oznacza ważne lub potrzebne informacje

| 18 | T. |
|----|----|
| 10 |    |
|    | -  |
|    |    |

## **UWAGA**

| NG | J |
|----|---|

DEU

NDL

ITA

ESP

DAN

NOR

FIN

Opis rodzaju i źródła zagrożenia

lak unikać zagrożeń

- ✓ Warunek
  - 1. Etap działania
    - ⇒ Wynik pośredni
- ⇒ Wynik

Lista o nieistotnej kolejności pozycji

#### 2 Bezpieczeństwo

SWE POL

W celu uniknięcia wypadków, skutkujących szkodami osobowymi i materialnymi, należy przestrzegać wszystkich instrukcji bezpieczeństwa zawartych w niniejszym dokumencie. Nie przejmuje się odpowiedzialności za szkody osobowe i materialne występujące w rezultacie niewłaściwej obsługi lub niestosowania się do instrukcji bezpieczeństwa. W takich przypadkach wygasa prawo do gwarancji. Nie przejmuje się odpowiedzialności za pośrednie następstwa zaistniałych szkód.

#### 2.1 Zastosowanie zgodnie z przeznaczeniem

Urządzenie jest częścią systemu Alpha Smartware i jest wykorzystywane do następujących celów:

- instalacji w otoczeniu mieszkalnym i podobnym
- Połaczenie jako brama z urządzeniami końcowymi obsługującymi Internet i Alpha Smart Cloud.
- Bezprzewodowa komunikacja w sieci Alpha Smartware
- Konfiguracja i zdalna obsługa systemu Alpha Smart i przynależnych komponentów

Każdy inny sposób użytkowania, zmiany i przebudowy są kategorycznie zakazane. Użycie urządzenia w sposób niezgodny z przeznaczeniem prowadzi do zagrożenia, za które producent nie ponosi odpowiedzialności, oraz do utraty praw wynikających z gwarancji oraz wykluczenia odpowiedzialności.

#### 2.2 Kwalifikacje personelu specjalistycznego

Montaż i uruchomienie urządzenia wymagają podstawowej wiedzy z zakresu mechaniki i elektryki oraz znajomości terminów technicznych z nimi związanych. W celu zapewnienia bezpieczeństwa pracy czynności te mogą być wykonywane wyłącznie przez przeszkolonego, poinstruowanego w zakresie bezpieczeństwa i upoważnionego specjalistę lub przez osobę poinstruowana pod kierownictwem specjalisty.

Specjalista to osoba, która na podstawie swojego wykształcenia technicznego, wiedzy i doświadczenia oraz znajomości odpowiednich przepisów jest w stanie ocenić powierzona jej prace, rozpoznać możliwe zagrożenia i podjąć odpowiednie środki bezpieczeństwa. Specjalista musi przestrzegać odpowiednich właściwych dla danej specjalizacji przepisów.

#### 2.3 Ogólne instrukcje bezpieczeństwa

- Do zasilania urządzenia należy używać wyłącznie dostarczonego zasilacza sieciowego.
- Urządzenie należy użytkować jedynie w nienagannym stanie technicznym.
- Urządzenie należy podłączać do łatwo dostępnego i zainstalowanego na stałe gniazda z uziemieniem w instalacji budynku.
- W przypadku zagrożenia należy wyciągnąć urządzenie z gniazda.
- Kable łączące urządzenie z podłączonymi odbiornikami należy tak ułożyć, aby nie spowodowały zagrożenia (np. potknięcie).
- Urządzenie należy użytkować wyłącznie w zakresie mocy i w warunkach otoczenia podanych w danych technicznych.
   Przeciążenie może prowadzić do zniszczenia urządzenia, pożaru lub porażenia prądem.
- Urządzenie należy eksploatować wyłącznie w otoczeniu suchym i wolnym od pyłu.
- Należy upewnić się, że urządzenie nie jest narażone na działanie wilgoci, wibracji, stałego światła słonecznego lub ciepła, zimna lub obciążeń mechanicznych.
- Należy trzymać urządzenie z dala od źródeł zakłóceń, takich jak kuchenki mikrofalowe, grzejniki i urządzenia elektryczne z dużymi metalowymi korpusami.
- Urządzenie nie może być używane przez dzieci lub osoby o ograniczonych zdolnościach fizycznych, sensorycznych lub umysłowych, nieposiadające doświadczenia lub wiedzy. W razie konieczności osoby te powinny być nadzorowane przez osobę odpowiedzialną za ich bezpieczeństwo, bądź otrzymać od niej instrukcje dotyczące obsługi produktu.

#### 2.4 Zgodność

Producent oświadcza niniejszym, że urządzenie jest zgodne z dyrektywą 2014/53/UE.

Pełny tekst deklaracji zgodności UE dostępny jest https://www.alphasmartware.de poniżej.

## 3 Opis produktu

Alpha Smartware Gateway łączy inteligentne urządzenia w sieć wraz z Alpha Smart Cloud. Jest to podstawowy warunek włączenia elementów Alpha Smartware w platformę. Transmisja danych jest szyfrowana za pośrednictwem urządzenia w celu ochrony danych przed nieupoważnionym dostępem. Bezpieczeństwo danych odpowiada standardowi branżowemu z pełnym szyfrowaniem AES-128 opartym na sprzęcie.

Alpha Smartware Gateway umożliwia instalację i sterowanie Alpha Smart systemu z Alpha Smart App.

Komunikacja z innymi elementami odbywa się za pomocą protokołu radiowego cSP-L. Transmisja radiowa odbywa się po niewyłącznej ścieżce transmisji, dlatego nie można wykluczyć zakłóceń. Zakłócenia mogą być spowodowane np. w przypadku przełączenia, korzystania z silników elektrycznych lub uszkodzonych elektronarzędzi. ENG NDL ITA ESP DAN NOR FIN SWE POL

DEU

## 4 Przegląd urządzenia

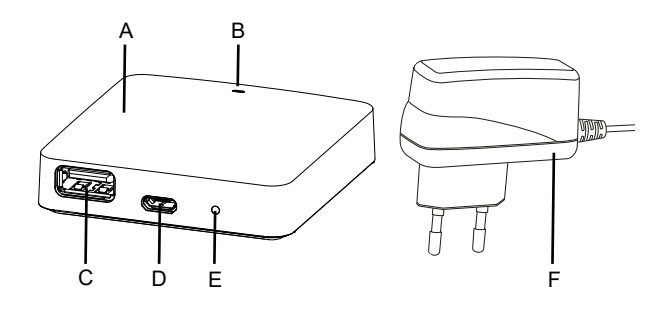

- (A) Alpha Smartware Gateway
- (B) Dioda LED (sygnalizacja aktualnego statusu)
- (C) Port USB (brak funkcji; w razie potrzeby zasilanie napięciem 3,9 W)
- (D) Port Micro-USB (podłączenie zasilacza sieciowego)
- (E) RESET (wykonać reset fabryczny)
- (F) Zasilacz wtykowy

DEU

### 4.1 Dane techniczne

| Pobór mocy zasilacza sieciowego                    | 5 W maks.                                        |  |
|----------------------------------------------------|--------------------------------------------------|--|
| Napięcie zasilające zasilacza sieciowego (wejście) | 100 V-240 V/ 50 60 Hz                            |  |
| Częstotliwość radiowa                              | 868,3 oraz 869,525 MHz, WLAN (IEEE 802.11 b/g/n) |  |
| Maksymalna moc transmisji                          | ≤ 25 mW                                          |  |
| Typ. Zasięg radiowy w terenie otwartym             | 400 m                                            |  |
| Protokół radiowy                                   | cSP-L                                            |  |
| Wymiar (szerokość)                                 | 62 mm                                            |  |
| Wymiar (wysokość)                                  | 17,5 mm                                          |  |
| Wymiar (głębokość)                                 | 62 mm                                            |  |
| Napięcie robocze                                   | 5 V                                              |  |
| Napięcie robocze (rodzaj napięcia)                 | DC                                               |  |
| Kolor obudowy                                      | RAL 9003                                         |  |
| Materiał obudowy                                   | PA-757 ABS                                       |  |
| Waga                                               | 40 g                                             |  |
| Temperatura magazynowania                          | -1050°C                                          |  |
| Pobór mocy (w trybie spoczynku)                    | 1,7 W                                            |  |
| Typ ochrony                                        | IP 20                                            |  |
| Klasa ochrony                                      | 111                                              |  |
| Maks. pobór prądu                                  | 200 mA                                           |  |
| Wilgotność otoczenia                               | 580%, bez kondensacji                            |  |
| Temperatura otoczenia                              | 0+ 40°C                                          |  |

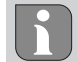

Maksymalny możliwy zasięg radiowy wewnątrz budynków jest w dużym stopniu zależny od czynników środowiskowych na miejscu i może znacznie odbiegać od zasięgu radiowego na wolnej przestrzeni na zewnątrz!

DEU

ENG

NDL

ITA

ESP

DAN NOR

FIN

SWE

POL

## 5 Montaż

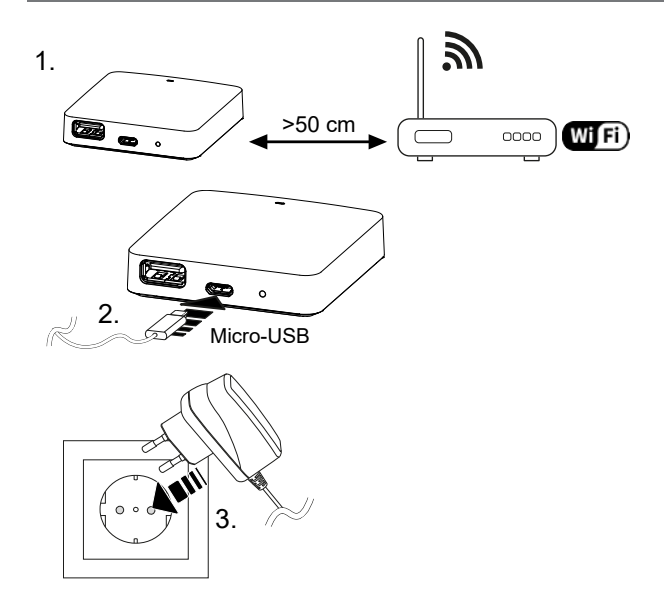

## 6 Uruchomienie

W promieniu 50 metrów można używać maksymalnie 50 urządzeń Alpha Smartware. Większa konfiguracja jest technicznie możliwa, ale nie jest obecnie walidowana.

#### 6.1 Konfiguracja WiFi

- ✓ Urządzenie końcowe z obsługą WiFi, dostęp do Internetu przez WiFi
- ✓ Dioda LED Alpha Smartware Gateway pulsuje światłem białym.
- ✓ Po podłączeniu zasilania do IoT Gateway tworzony jest hotspot.
- 1. W ustawieniach WiFi urządzenia końcowego z obsługą WiFi wybrać sieć AlphaSmart.
- 2. Należy nawiązać połączenie z siecią AlphaSmart. Przeglądarka urządzenia końcowego otwiera się wtedy automatycznie. Jeśli przeglądarka nie otworzy się automatycznie, należy ją uruchomić manualnie. Konfiguracja Alpha Smartware Gateway jest możliwa do wywołania po adresie **alphasmart.gateway** lub adresie IP **192.168.1.1**. W stopce przeglądarki wyświetlana jest aktualnie zainstalowana wersja oprogramowania sprzętowego Alpha Smartware Gateway. Jeśli nie jest wyświetlana żadna wersja, oznacza to, że wersja oprogramowania sprzętowego nie jest jeszcze aktualna. Natychmiast po połączeniu z Alpha Smart Cloud automatycznie odbywa się aktualizacja oprogramowania sprzętowego.
- 3. W przeglądarce wybrać własną sieć z listy wyboru.
- 4. Po wyświetleniu monitu wprowadź hasło własnej sieci i kliknij na "Połącz".
- ⇒ Alpha Smartware Gateway łączy się z siecią WiFi. Dioda LED świeci ciągle na niebiesko.

#### 6.2 Rejestracja urządzenia

### Alpha Smart App

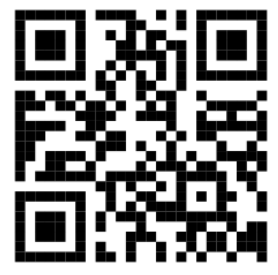

Aby korzystać z urządzenia w ramach Alpha Smart Cloud, konieczne jest użycie Alpha Smart App (do pobrania za pomocą kodu QR).

Urządzenia Alpha Smartware są połączone w system. Aby zintegrować nowe urządzenia z tym systemem, muszą one najpierw zostać zarejestrowane w Alpha Smart Cloud.

✓ Konto użytkownika jest tworzone w Alpha Smart App.

- 1. Uruchom Alpha Smart App na urządzeniu końcowym.
- 2. W menu wybierz pozycję Urządzenia.
- 3. (+) naciśnij, aby dodać urządzenie.
- 4. Zeskanuj kod QR lub wybierz urządzenie ręcznie.

5. Postępuj zgodnie z instrukcjami zawartymi w Alpha Smart App aby dodać więcej urządzeń.

| 7 Eleme              | 7 Elementy wyświetlacza |                                                                                                    |                                                                                                    |
|----------------------|-------------------------|----------------------------------------------------------------------------------------------------|----------------------------------------------------------------------------------------------------|
| Kolor dio-<br>dy LED | Status                  | Opis                                                                                                    | Usuwanie usterek                                                                                                    |
| -                    | wył.                    | Brama lub zasilacz niepodłączony lub<br>uszkodzony.                                                                  | Sprawdzić połączenia między gniazdkiem, zasila-<br>czem a bramą. Sprawdzić, czy gniazdko jest pod<br>napięciem. W razie potrzeby wymienić zasilacz lub<br>bramę.                                                                                                    |
| biały                | świeci<br>(<5 sekund)   | Proces uruchamiania                                                                                                  | -                                                                                                    |
|                      | świeci<br>(> 5 sekund)  | Zakłócony proces uruchamiania lub<br>uszkodzona brama.                                                               | Odłączyć bramę od zasilania i podłączyć ponow-<br>nie. W razie potrzeby wymienić bramę.                                                                                                    |
|                      | pulsuje                 | Brama nie została skonfigurowana.                                                                                    | Podłączyć bramkę do bazy WiFi (Uruchomienie<br>[🕮 63]).                                                                                                    |
| różowy               | pulsuje                 | Brama przeprowadza automatyczną<br>aktualizację oprogramowania sprzę-<br>towego. Nie odłączać bramy od<br>zasilania! | -                                                                                                    |
| żółty                | świeci                  | Brama nie jest podłączoną do zapro-<br>gramowanej bazy WiFi.                                                         | Sprawdzić bazę WiFi pod kątem działania. Spraw-<br>dzić, czy hasło WiFi zostało zmienione. W razie<br>potrzeby zmniejszyć odległość między bramą a ba-<br>zą WiFi. W razie potrzeby wyłączyć filtr adresów<br>MAC bazy WiFi. Ewentualnie należy zresetować<br>bramkę (). |
| niebieski            | pulsuje                 | Trwa nawiązywanie połączenia z Al-<br>pha Smart Cloud                                                                | -                                                                                                    |
|                      | świeci                  | Nawiązano połączenie z Alpha Smart<br>Cloud                                                                          | -                                                                                                    |
| czerwony             | świeci                  | Brama jest połączona z WiFi. Brak<br>połączenia z Internetem.                                                        | Sprawdzić, czy baza WiFi jest połączona z Interne-<br>tem.                                                                                                    |

## 8 Czyszczenie

Urządzenie należy czyścić miękką, czystą, suchą szmatką, która nie pozostawia włókien.

## 9 Wyłączenie z eksploatacji

### Przywracanie ustawień fabrycznych

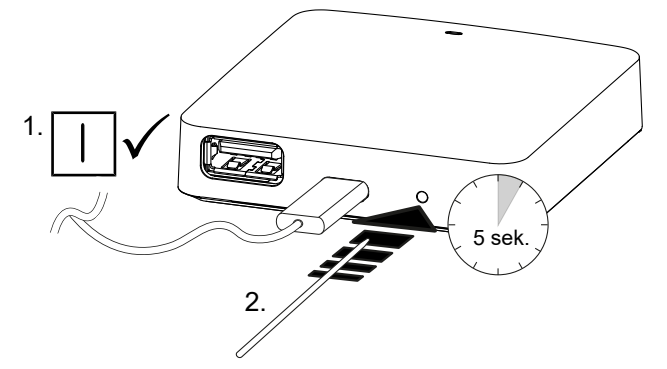

- 1. Demontaż przeprowadzany jest zgodnie z rozdziałem Montaż, tylko w odwrotnej kolejności.
- 2. Przywrócić ustawienia fabryczne urządzenia. Odtworzenie stanu fabrycznego powoduje utratę wszystkich ustawień.
- 3. Odłączyć urządzenie od zasilania. Wszelkie kable należy odłączyć.
- 4. Urządzenie należy poddać utylizacji zgodnie z przepisami.

#### 9.1 Aplikacja

- ✓ Dioda LED świeci ciągle na niebiesko w obrębie Alpha Smartware IoT Gateway: Połączenie z siecią WiFi zostało nawiązane. Sieć WiFi jest w zasięgu radiowym.
- 1. Usunąć urządzenie z Alpha Smart App.
- 2. Przeprowadzić ręczny reset urządzenia.
- ⇒ Nastąpi powrót do ustawień fabrycznych.

### 10 Utylizacja

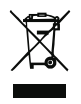

#### Wskazówki dotyczące ochrony środowiska i danych

Użytkownik końcowy jest zobowiązany utylizować zużyty sprzęt elektryczny i elektroniczny nie razem z odpadami komunalnym, ale osobno od nieposortowanych śmieci. Oznaczenie "przekreślonego kosza na śmieci" wskazuje na ten obowiązek. Bezpłatne miejskie punkty zbiórki są dostępne w celu zwrotu, a także w razie potrzeby inne punkty zbiórki w celu ponownego wykorzystania sprzętu.

Dystrybutorzy sprzętu elektrycznego i elektronicznego, a także dystrybutorzy żywności są zobowiązani do bezpłatnego odbioru zużytego sprzętu na warunkach określonych w § 17 (1), (2) ElektroG.

Jeśli zużyte urządzenie zawiera dane osobowe, użytkownik końcowy jest odpowiedzialny za usunięcie tych danych przed jego oddaniem.

Użytkownik końcowy jest zobowiązany do oddzielenia zużytych baterii i akumulatorów, które nie są zamknięte w zużytym sprzęcie, a także lamp, które można wyjąć ze starego urządzenia bez ich niszczenia, przed ich oddaniem oraz do przekazania ich do punktu selektywnej zbiórki. Nie obowiązuje to, gdy zużyte urządzenia są oddane do ponownego wykorzystania.

65

DEU

ENG

NDL

ITA

ESP

DAN NOR

FIN

SWE

POL

# **M** CE